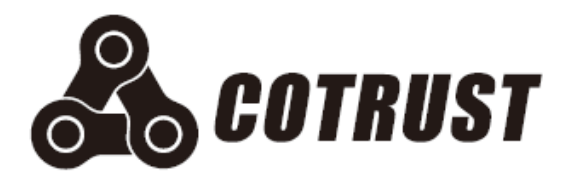

# CTH300系列高速计数器模块与高速脉冲输出模块

使用手册

版本: V1.00 发布日期: 9/2019 深圳市合信自动化技术有限公司

# 声明

# 版权声明

### Copyright ©2019

深圳市合信自动化技术有限公司

版权所有,保留一切权利。

非经本公司书面许可,任何单位和个人不得擅自摘抄、复制本文件内容的部分或全部,并不得以任何形式传播。

🔹、TrustPLC、CoPanel、COTRUST 均为合信自动化技术有限公司的商标。

本文件中出现的其它的注册商标,由各自的所有人拥有。

由于产品版本升级或其它原因,本文件内容会不定期进行更新。除非另有约定,本文件仅作为 使用参考,本文件中的所有陈述、信息和建议不构成任何明示或暗示的担保。

# 注意事项

CTH300 系列高速计数器模块和高速脉冲输出模块的安装、操作、维护工作仅限于合格人员执行。对于使用本资料所引发的任何后果,合信概不负责。

在尝试使用本设备之前,请仔细阅读设备相关注意事项,务必遵守安装调试安全预防措施和操 作程序。对错误使用本设备而可能带来的危害和损害程度见下述符号说明。

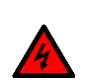

### **警告** 该标记表示

"由于没有按要求操作造成的危险,可能导致人身伤亡"

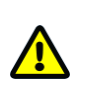

### **注意** 该标记表示

"由于没有按要求操作造成的危险,可能会导致人身轻度或中度伤害和设备损坏"

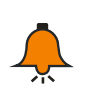

### **提示** 该标记表示

"对操作的描述进行必要的补充或说明"

# 前言

## 内容简介

本手册主要介绍了关于 CTH300 系列 PLC 高速计数模块和高速输出模块的安装、调试和技术规格,以及在 Magicworks PLC 和 CODESYS 软件中的配套操作。主要内容包括:

□ 产品规范: CTH300 系列 PLC 高速计数模块和高速输出模块的产品规格和接线示意;

- □ 安装: 高速计数模块和高速输出模块的安装尺寸和安装方法;
- □ 功能介绍: 高速计数模块和高速输出模块在上位机软件中支持的指令功能;
- □ 应用:介绍高速计数模块和高速输出模块在 CTH300 系列 PLC 中的相关指令具体应用过程;
- □ 附录:列出高速计数模块和高速输出模块的订货信息;

# 适用对象

本手册提供关于 CTH300 系列高速计数器模块和脉冲输出模块的安装和功能应用信息,为工程师、安装人员、维护人员和具有自动化常识的电工而设计。

### 在线支持

除本手册外,还可以在合信官网上获取相关的产品资料和技术服务。

http://www.co-trust.com

# 日录

| <i>—</i> :                  |    |
|-----------------------------|----|
| 前言                          |    |
| 1 产品规范                      | 5  |
| 1.1 高速计数模块                  | 5  |
| 1.1.1 规格                    | 5  |
| 1.1.2 接线图                   | 6  |
| 1.2 高速脉冲输出模块                | 7  |
| 1.2.1 规格                    | 7  |
| 1.2.2 接线图                   | 8  |
| 2 安装                        | 10 |
| 3 功能介绍                      | 12 |
| 3.1 高速计数模块功能                | 12 |
| 3.1.1 CTH300-H 系列高速计数器模块功能  | 12 |
| 3.1.2 CTH300-C 系列高速计数器模块功能  | 17 |
| 3.2 高速脉冲输出模块功能              | 24 |
| 3.2.1 CTH300-H 系列高速脉冲输出模块功能 | 24 |
| 3.2.2 CTH300-C 系列高速脉冲输出模块功能 | 33 |
| 4 应用                        | 34 |
| 4.1 高速计数器模块使用               | 34 |
| 4.1.1 在 CTH300-H 系列 PLC 中应用 | 34 |
| 4.1.2 在 CTH300-C 系列 PLC 中应用 | 38 |
| 4.2 高速脉冲输出模块使用              | 40 |
| 4.2.1 在 CTH300-H 系列 PLC 中应用 | 40 |
| 4.2.2 在 CTH300-C 系列 PLC 中应用 | 43 |
| 附录                          | 47 |
| 订货信息                        | 47 |

# 1 产品规范

本章主要介绍 CTH300-C 系列 PLC 的高速计数模块和高速脉冲输出模块的规格和常规特性

# 1.1 高速计数模块

HSC-02 模块是一款 CTH300 系列 PLC 系统扩展模块,集成 2 组高速输入,用于电机参数测量。

### 1.1.1 规格

表 1-1 高速计数模块的基本属性

| 名称           | 规格描述                      | 订货号            |
|--------------|---------------------------|----------------|
| HSC-02高速计数模块 | 2路,24V 单端500KHz,5V 差分2MHz | CTH3 HSC-020S1 |

表 1-2 HSC-02 的常规特性

| 物理特性                       |                                          |                                                    |                        |  |  |  |
|----------------------------|------------------------------------------|----------------------------------------------------|------------------------|--|--|--|
| 尺寸 (W×                     | 尺寸 (W×H×D) 34×115×100 mm                 |                                                    |                        |  |  |  |
| 电源特性                       |                                          | •                                                  |                        |  |  |  |
| 总线电源电                      | 压                                        | +5V DC                                             |                        |  |  |  |
| 总线电源电                      | l流                                       | 150mA                                              |                        |  |  |  |
| LED 指示灯                    | 丁特性                                      |                                                    |                        |  |  |  |
| 信号指示灯                      | -                                        | ON: 有输入信号, OFF: 无输入                                | 信号                     |  |  |  |
| 传感器连接                      | Χζ                                       |                                                    |                        |  |  |  |
| 连接类型                       |                                          | 差分,(A+,A-)/(B+,B-)/(Z+,Z-)                         | 单端,A/B/Z,H:>18V;L:<3V  |  |  |  |
| 输入通道数                      | t                                        | 2                                                  |                        |  |  |  |
|                            | 差分输入                                     | 信号电压:5VDC,最高输入频率                                   | : 2MHz                 |  |  |  |
| 信号类型                       |                                          | 信号电压: 24VDC,最高输入频率: 500KHz                         |                        |  |  |  |
|                            | 平利制入                                     | 信号占空比允许范围: <b>40%-60%</b>                          |                        |  |  |  |
| 信号输入最                      | 大保护电压                                    | 30VDC                                              |                        |  |  |  |
| 输入滤波                       |                                          | 可配置,125KHz/250KHz/500KH                            | z/1MHz/2MHz,默认为 500KHz |  |  |  |
| 正交易码                       |                                          | 1、2、4 倍频                                           |                        |  |  |  |
| 计数器格式                      | 2                                        | 32 位                                               |                        |  |  |  |
| 计数器清零                      | *功能                                      | <b>去 7</b> 倍日                                      |                        |  |  |  |
| 计数器捕损                      | 已功能                                      | ] 行, <b>4</b>                                      |                        |  |  |  |
| 多计数器同                      | 同步计数功能                                   | 有,INT 信号                                           |                        |  |  |  |
| INT 信号电压 24VDC 24VDC       |                                          |                                                    |                        |  |  |  |
| INT 信号最高输入频率 500KHz 500KHz |                                          |                                                    |                        |  |  |  |
| INIT 信早龄                   | 2. ) ) ) ) () ) () ) () ) () ) () ) () ) | 可配置,25KHz/50KHz/125KHz/200KHz/400KHz/800KHz/1.6MHz |                        |  |  |  |
| INI 宿 与 າ                  | 1/11/26/1/2                              | 默认为 200KHz                                         |                        |  |  |  |
| 光电隔离                       |                                          | 500VAC, 1min                                       |                        |  |  |  |

# 1.1.2 接线图

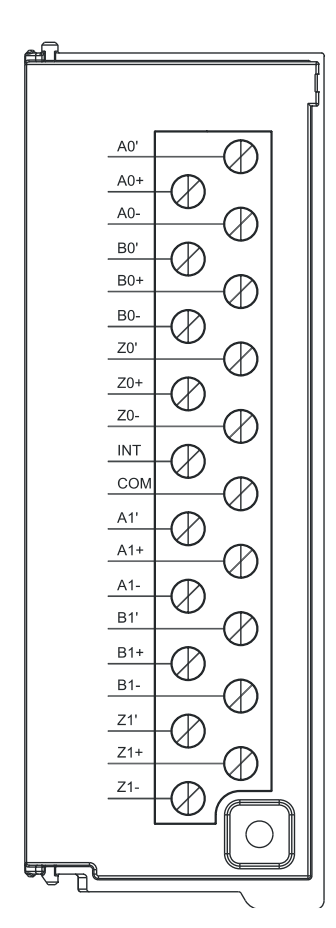

### □ 单端接法

1、编码器输出为漏型(NPN)的接法

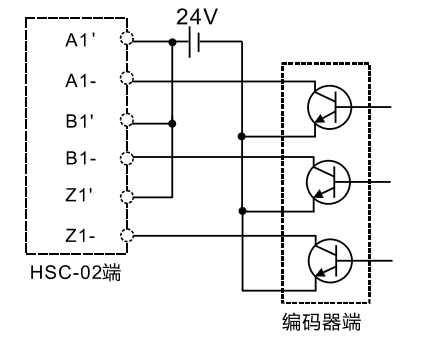

2、编码器输出为源型(PNP)的接法

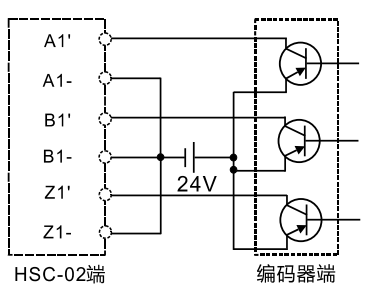

注意: 启用 INT 控制信号时,该引脚与 COM 端采用单端接法。

### □ 差分接法

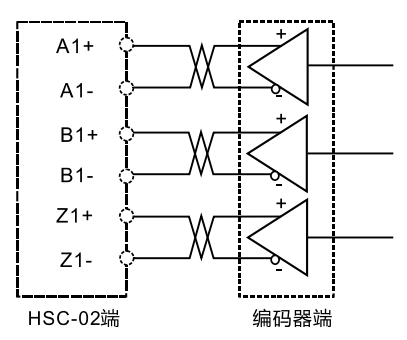

# 1.2 高速脉冲输出模块

HSP-04 模块是一款 CTH300 系列 PLC 系统扩展模块,用于多轴运动控制,起承上启下的作用。 每个 CPU 后面最多可以挂 8 个 HSP 模块(1 个 CPU 后面挂 4 个机架,4 个机架总共可以挂 8 个 HSP 模块; EtherCAT 从站后也最多可挂 8 个 HSP 模块)。

### 1.2.1 规格

表 1-3 高速脉冲输出模块的基本属性

| 名称             | 规格描述                                 | 订货号            |
|----------------|--------------------------------------|----------------|
| HSP-04高速脉冲输出模块 | 支持4路5~24VDC 单端500kHz 或5VDC<br>差分4MHz | CTH3 HSP-040S1 |

### 表 1-4 HSP-04 的常规特性

| 物理特性      |                      |               |
|-----------|----------------------|---------------|
| 尺寸(W×H×D) | 34×115×100 mm        |               |
| 电源特性      |                      |               |
| 额定输入电压    | 24V DC               |               |
| 输入电压范围    | 20.4V~28.8V DC       |               |
| 输入电流      | 100mA                |               |
| 极性反接保护    | 有                    |               |
| 总线电源电压    | +5VDC                |               |
| 总线电源电流    | 60mA                 |               |
| LED 指示灯特性 |                      |               |
| 信号指示灯     | ON: 有输入信号, OFF: 无输入信 | 言号            |
| 输出特性      | -                    |               |
| 输出通道数     | 4                    |               |
| 输出类型      | 差分信号                 | 单端(NPN)信号     |
| 最高输出频率    | 4MHz                 | 500KHz        |
| 输出信号占空比   | -                    | 50%           |
| 额定输出电压    | 5VDC                 | 5~24VDC       |
| 输出电压范围    | 0~5.5VDC             | 5~28.8VDC     |
| 输出信号逻辑"0" | <b>3.8V</b> (最小)     | 0.5V(最大)      |
| 输出信号逻辑"1" | <b>0.3V</b> (最大)     | Vcc~0.5V (最小) |
| 浪涌电流      | 8A,持续 100ms          |               |
| 每点电流(最大)  | 20mA                 |               |
| 每个公共端最大电流 | 无                    | 160mA         |
| 漏电流 (最大)  | 10µA                 |               |
| 隔离        | 500VAC, 1min         |               |

### 1.2.2 接线图

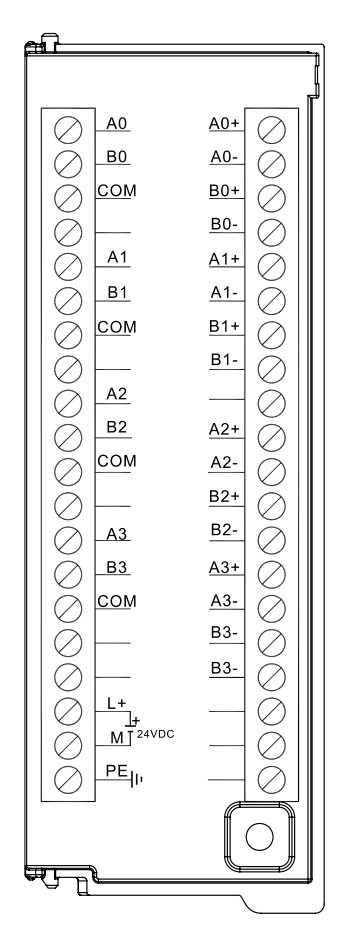

#### 模块说明:

1、右半侧为差分输出,共4轴,每轴有两组差分输出,分别为脉冲输出和方向输出(如 A0+、 A0-为脉冲,B0+、B0-为方向);输出频率最高 4MHz;

2、左半侧为单端输出及 24VDC 电源,单端输出共 4 轴,每轴有两组输出,分别为脉冲输出和 方向输出(如 A0 为脉冲、B0 为方向,COM 为公共端);输出频率最高 500KHz。

3、模块面板的上两排为模块 LED 指示灯,下两排未使用:

高速脉冲输出模块的每路输出有 4 个指示灯, 4 路共 16 个 LED 指示灯。

其中,第1路输出指示灯分别为0.0(第一排第一个)、0.1、1.0、1.1。

0.0、0.1 代表差分输出脉冲、方向; 1.0、1.1 代表单端输出脉冲、方向。第 2、3、4 路输出同理。

接线方式如下:

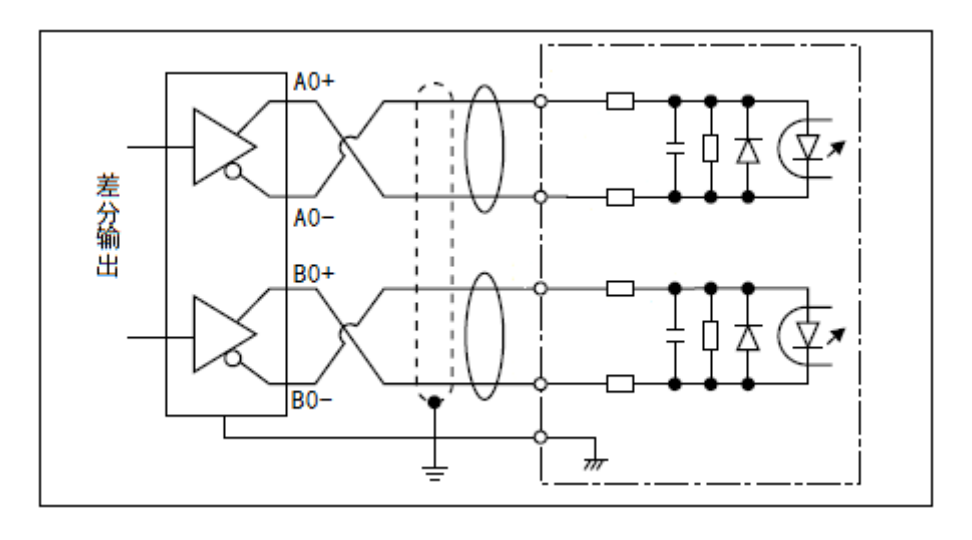

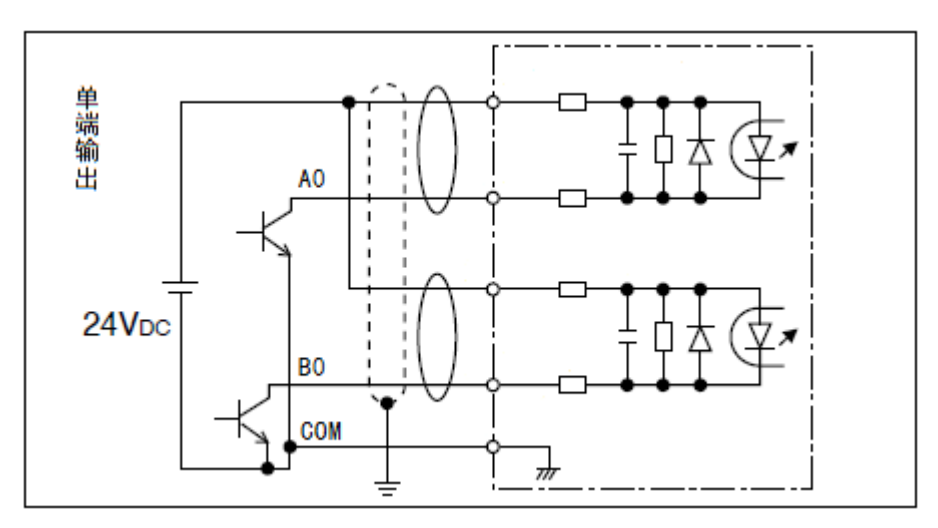

# 2 安装

CTH300 系列 PLC 的扩展模块都有安装孔,可以很方便地安装在背板上并挂接在 CPU 后。

### □ 安装尺寸

高速脉冲输出模块和高速计数模块的安装尺寸见下图

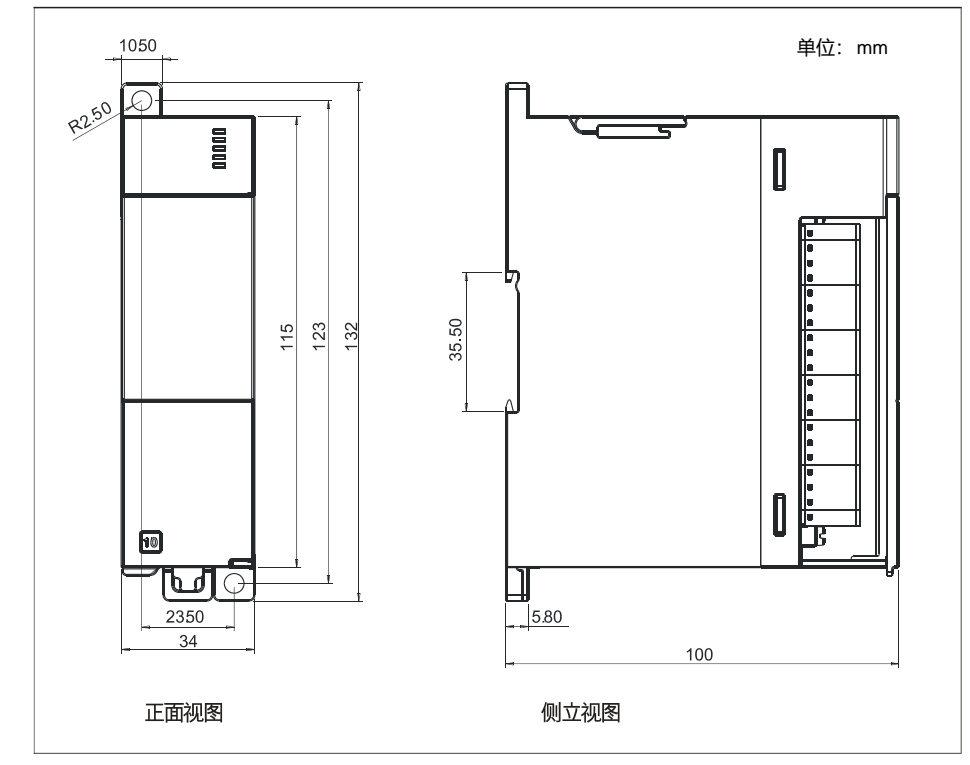

### □ 安装方式

CTH300 系列 PLC 既可以安装在控制柜背板上,也可以安装在标准 DIN 导轨上;既可以水平安装,也可以垂直安装,安装时始终将 CPU 和电源模块安装在左侧或底部。

|                 | <br>· - |    | • · · · · | ,  |    |    |    |    |    |   |
|-----------------|---------|----|-----------|----|----|----|----|----|----|---|
|                 |         |    |           |    |    |    |    |    |    |   |
| SM              |         |    |           |    |    |    |    |    |    |   |
| SM              |         |    |           |    |    |    |    |    |    |   |
| SM              |         |    |           |    |    |    |    |    |    |   |
| SM              |         |    |           |    |    |    |    |    |    |   |
| SM              |         |    |           |    |    |    |    |    |    |   |
| SM              |         |    |           |    |    |    |    |    |    |   |
| SM              |         |    |           |    |    |    |    |    |    |   |
| SM              |         |    |           |    |    |    |    |    |    |   |
| CPU             |         |    |           |    |    |    |    |    |    |   |
| PWR             | CPU     | sм | SM        | SM | SM | SM | SM | SM | sм |   |
| <u></u><br>垂直安装 |         |    | 水⋍        | F安 | 装  |    |    |    |    | _ |

有关 CTH300 系列 PLC 系统的详细安装和连接要求,请参见《CTH300-H 系列可编程逻辑控制 器用户手册》和《CTH300-C 系列运动控制器系统手册》。

手册下载地址: http://www.co-trust.com/Download/index.html

在安装和拆卸 CTH300 系列 PLC 及其相关设备时,必须预先采取适当的安全措施并且确认 CTH300 系列 PLC 的供电被切断。

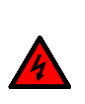

警告

试图在带电情况下安装或拆卸 CTH300 系列 PLC 及其相关设备有可能导致电击或者设备误动作。在安装和拆卸 CTH300 系列 PLC 及其相关设备时,如果未切断所有电源,有可能造成死亡或严重的人身伤害和设备损坏。

在更换或安装 CTH300 系列 PLC 时,要确定使用了正确或等同的模块。在更换 CTH300 系列 PLC 时,除了要使用相同的模块外,还要确保安装的方向和位置是正确的。

### 注意

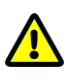

• 如果您安装了不正确的模块, CTH300 系列 PLC 的程序可能会产生错误的功能。

• 如果未能使用相同的模块按照相同的方向和顺序替换 CTH300 系列 PLC,有可能导 致死亡或者严重的人身伤害和设备损坏。

# 3 功能介绍

本章介绍 CTH300 系列高速计数器模块和高速脉冲输出模块搭配 C 系列 PLC 和 H 系列 PLC 使用时的具体功能。

# 3.1 高速计数模块功能

### 3.1.1 CTH300-H 系列高速计数器模块功能

CTH300-H 系列 PLC 高速计数模块支持库指令 HSC\_300\_LIB,下面介绍该库的指令说明。

### 设置计数器指令

函数名: HSC\_300

| HSC_300<br>EN                         |     |
|---------------------------------------|-----|
| MOD_ADR<br>CH_ADR<br>CTRL<br>PV<br>CV | STA |

功能:配置计数器参数。

HSC\_300 指令的参数说明

| 参数名     | 输入输出<br>属性 | 参数描述                                    | 类型   | 数值范围  | 备注                                                             |
|---------|------------|-----------------------------------------|------|-------|----------------------------------------------------------------|
| MOD_ADR | IN         | 模块地址<br>BIT0~BIT3: 槽号<br>BIT4~BIT7: 机架号 | BYTE |       | Rackx (0~3) 的 y<br>(3~10) 槽号上的模块<br>例如:16 为第 1 个机架<br>的 6 号模块。 |
| CH_ADR  | IN         | 通道<br>0: HSC0; 1: HSC1                  | BYTE | 0~1   |                                                                |
| CTRL    | IN         | 控制字                                     | BYTE |       | 见下表                                                            |
| PV      | IN         | 预设值                                     | DINT |       |                                                                |
| CV      | IN         | 当前值                                     | DINT |       |                                                                |
| STA     | OUT        | 返回状态                                    | BYTE | 0~255 | 0: OK<br>1: 参数错<br>2: 访问模块出错                                   |

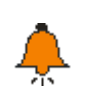

提示

MOD\_ADR 模块地址说明了机架号和槽号的取值范围,该参数在多条 HSC 库指令中通用,因此相关设置都是一样。

### 示例

下图两个 HSC 挂在第二个中继的第 5 和第 6 个模块位置,而 MOD\_ADR 是要看硬件组态中的 模块所在的机架号以及对应的槽号(16#16 和 16#17),而不是 16#15 和 16#16。

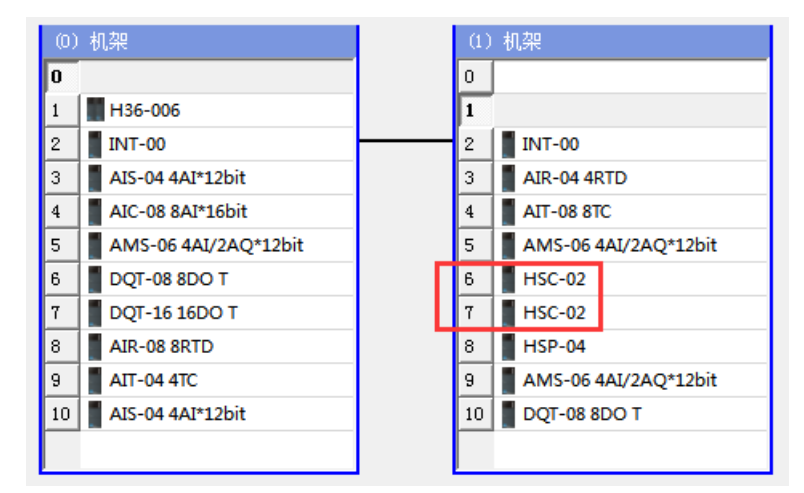

控制字(R/W)

| 7          | 6             | 5             | 4              | 3             | 2        | 1     | 0           |
|------------|---------------|---------------|----------------|---------------|----------|-------|-------------|
| hsc_en     | hsc_cv_update | hsc_pv_update | hsc_dir_update | hsc_dir       | quad     | _rate | reset_level |
| reset_leve | əl:复位电平,1     | -高电平复位,0伯     | 低电平复位          |               |          |       |             |
| quad_rate  | [1:0]: 正交计数:  | 选择,004x 倍数    | ,012x 倍数,1     | <b>01x</b> 倍数 | <b> </b> |       |             |
| hsc_dir:   | 计数方向,0减计      | 十数,1增计数       |                |               |          |       |             |
| hsc_dir_u  | pdate: 计数方向   | 更新,0不更新,      | 1更新            |               |          |       |             |
| hsc_pv_u   | pdate: 预设值更   | 新,0不更新,1      | 更新             |               |          |       |             |
| hsc_cv_u   | pdate: 当前值更   | 新,0不更新,1      | 更新             |               |          |       |             |

hsc\_en: 计数使能, 0--不使能, 1--使能

### 设置模式指令

函数名: HSC\_SETMODE

| HSC_SETN<br>EN            | IODE |
|---------------------------|------|
| MOD_ADR<br>CH_ADR<br>MODE | STA- |

功能:设置计数器模式

| 参数名     | 输入输<br>出属性 | 参数描述                                    | 类型   | 数值<br>范围 | 备注                                                                                                    |
|---------|------------|-----------------------------------------|------|----------|----------------------------------------------------------------------------------------------------|
| MOD_ADR | IN         | 模块地址<br>BIT0~BIT3: 槽号<br>BIT4~BIT7: 机架号 | BYTE |          | Rackx (0~3) 的 y (3~10)<br>槽号上的模块<br>例如: 16 为第 1 个机架的<br>6 号模块。                                                                                   |
| CH_ADR  | IN         | 通道                                      | BYTE | 0~1      |                                                                                                    |
| MODE    | IN         | 计数模式                                    | BYTE |          | Bit0~Bit3: HSC 计数模式<br>(见下表)<br>Bit4: Z 信号锁存功能, 0:<br>锁存, 1: 不锁存<br>Bit5: Z 信号清零功能, 0:<br>清零, 1: 不清零<br>Bit6: 预留<br>Bit7: 锁存值清零 0: 无<br>效, 1: 有效 |
| STA     | OUT        | 返回状态                                    | BYTE | 0~255    | <ol> <li>OK</li> <li>1:参数错</li> <li>2:访问模块出错</li> </ol>                                                                                          |

HSC\_SETMODE 指令的参数说明

计数器模式说明

| 模式 | 描述                      |      | 输入   | 软件控制 |          |
|----|-------------------------|------|------|------|----------|
|    | HSC0                    | A0   | B0   | Z0   |          |
|    | HSC1                    | A1   | B1   | Z1   |          |
| 0  | 目右由如古向协制的               | 时钟   |      |      |          |
| 1  | 关 行 内 印 力 问 12 <b></b>  | 时钟   |      | 重设   |          |
| 2  | <b>平</b> 伯时             | 时钟   |      | 重设   | 启动(外部同步) |
| 3  | 目右从如卡白按制的               | 时钟   | 方向   |      |          |
| 4  | 具有外部力 回                 | 时钟   | 方向   | 重设   |          |
| 5  | <b>半相时</b> 奴 命          | 时钟   | 方向   | 重设   | 启动(外部同步) |
| 6  | 目右自众时轴绘》的               | 向上时钟 | 向下时钟 |      |          |
| 7  | 具有 Z 千的 钟制八的<br>亚相计 新 哭 | 向上时钟 | 向下时钟 | 重设   |          |
| 8  | 水作时刻奋                   | 向上时钟 | 向下时钟 | 重设   | 启动(外部同步) |
| 9  |                         | 时钟 A | 时钟 B |      |          |
| 10 | A/B 相正交计数器              | 时钟 A | 时钟 B | 重设   |          |
| 11 |                         | 时钟 A | 时钟 B | 重设   | 启动(外部同步) |

**注意**:如果选择计数器模式 2/5/8/11,需通过 INT 控制启动信号才能开始计数。

### 获取当前计数值指令

函数名: HSC\_GETCV

| HSC_GE<br>EN | TCV |
|--------------|-----|
| - MOD_ADR    | STA |
| - CH_ADR     | CV  |

功能:获取当前计数值。

HSC\_GETCV 指令的参数说明

| 参数名     | 输入输<br>出属性 | 参数描述                                    | 类型   | 数值范围  | 备注                                                                  |
|---------|------------|-----------------------------------------|------|-------|---------------------------------------------------------------------|
| MOD_ADR | IN         | 模块地址<br>BIT0~BIT3: 槽号<br>BIT4~BIT7: 机架号 | BYTE |       | Rackx (0~3) 的 y<br>(3~10) 槽号上的<br>模块<br>例如: 16 为第 1 个<br>机架的 6 号模块。 |
| CH_ADR  | IN         | 通道                                      | BYTE | 0~1   |                                                                     |
| CV      | OUT        | 当前计数值                                   | DINT |       | 当前计数值                                                               |
| STA     | OUT        | 返回状态                                    | BYTE | 0~255 | <ol> <li>OK</li> <li>1:参数错</li> <li>2:访问模块出错</li> </ol>             |

### 获取当前计数状态指令

函数名: HSC\_GETSTA

| MOD ADR STA    | ETSTA          | HSC_G<br>EN |
|----------------|----------------|-------------|
| CH ADB HSC STA | STA<br>HSC STA | MOD_ADR     |

功能:获取当前计数状态。

HSC\_GETSTA 指令的参数说明

| 参数名     | 输入输出<br>属性 | 参数描述                                    | 类型   | 数值范围  | 备注                                                                                                    |
|---------|------------|-----------------------------------------|------|-------|----------------------------------------------------------------------------------------------------|
| MOD_ADR | IN         | 模块地址<br>BIT0~BIT3: 槽号<br>BIT4~BIT7: 机架号 | BYTE |       | Rackx (0~3) 的 y<br>(3~10) 槽号上的模块<br>例如: 16 为第 1 个机架<br>的 6 号模块。                                                                            |
| CH_ADR  | IN         | 通道                                      | BYTE | 0~1   |                                                                                                    |
| HSC_STA | OUT        | 计数器状态                                   | BYTE |       | Bit0~Bit3:当前模式         Bit4:预留         Bit5:HSC0当前计数方         向位:1=增计数         Bit6=1:当前值等于预         设值位         Bit7=1:当前值大于预         设值位 |
| STA     | OUT        | 返回状态                                    | BYTE | 0~255 | 0: OK<br>1: 参数错<br>2: 访问模块出错                                                                                                    |

### 获取当前速度指令

函数名: HSC\_GETSPEED

|   | HSC_GET<br>EN     | SPEED        |
|---|-------------------|--------------|
| - | MOD_ADR<br>CH_ADR | STA<br>SPEED |
| - | CH_ADR            | SPEED        |

功能:获取当前速度。

### HSC\_GETSPEED 指令的参数说明

| 参数名     | 输入输出<br>属性 | 参数描述                                    | 类型    | 数值范围  | 备注                                                                  |
|---------|------------|-----------------------------------------|-------|-------|---------------------------------------------------------------------|
| MOD_ADR | IN         | 模块地址<br>BIT0~BIT3: 槽号<br>BIT4~BIT7: 机架号 | BYTE  |       | Rackx (0~3) 的 y<br>(3~10) 槽号上的模<br>块<br>例如: 16 为第 1 个<br>机架的 6 号模块。 |
| CH_ADR  | IN         | 通道                                      | BYTE  | 0~1   |                                                                     |
| SPEED   | OUT        | 当前速度                                    | DWORD |       | Hz                                                                  |
| STA     | OUT        | 返回状态                                    | BYTE  | 0~255 | <ol> <li>OK</li> <li>1:参数错</li> <li>2:访问模块出错</li> </ol>             |

### 获取当前锁存值指令

函数名: HSC\_GETLOCK

| HSC_GETLOCK<br>EN |           |  |  |  |
|-------------------|-----------|--|--|--|
| - MOD_ADR         | STA-      |  |  |  |
| - CH_ADR          | LOCKDATA- |  |  |  |

功能:获取当前锁存值。

### HSC\_GETLOCK 指令的参数说明

| 参数名      | 输入输出<br>属性 | 参数描述                                    | 类型 数值范围 |       | 备注                                                                  |
|----------|------------|-----------------------------------------|---------|-------|---------------------------------------------------------------------|
| MOD_ADR  | IN         | 模块地址<br>BIT0~BIT3: 槽号<br>BIT4~BIT7: 机架号 | BYTE    |       | Rackx (0~3) 的 y<br>(3~10) 槽号上的模<br>块<br>例如: 16 为第 1 个<br>机架的 6 号模块。 |
| CH_ADR   | IN         | 通道                                      | BYTE    | 0~1   |                                                                     |
| LOCKDATA | OUT        | 当前锁存值                                   | DINT    |       | 当前锁存值                                                               |
| STA      | OUT        | 返回状态                                    | BYTE    | 0~255 | 0: OK<br>1: 参数错<br>2: 访问模块出错                                        |

### 清除锁存值指令

函数名: HSC\_CLEARLOCK

| HSC_LOCKO<br>EN   | LEAR |
|-------------------|------|
| MOD_ADR<br>CH_ADR | STA  |

功能:清除锁存值。

HSC\_CLEARLOCK 指令的参数说明

| 参数名     | 输入输出<br>属性 | 参数描述                                    | 类型   | 数值范<br>围 | 备注                                                          |
|---------|------------|-----------------------------------------|------|----------|-------------------------------------------------------------|
| MOD_ADR | IN         | 模块地址<br>BIT0~BIT3: 槽号<br>BIT4~BIT7: 机架号 | BYTE |          | Rackx(0~3)的y(3~10)<br>槽号上的模块<br>例如: 16 为第 1 个机架<br>的 6 号模块。 |
| CH_ADR  | IN         | 通道                                      | BYTE | 0~1      |                                                             |
| STA     | OUT        | 返回状态                                    | BYTE | 0~255    | <ol> <li>OK</li> <li>1:参数错</li> <li>2:访问模块出错</li> </ol>     |

### 3.1.2 CTH300-C 系列高速计数器模块功能

CTH300-C 系列 PLC 高速计数模块支持库指令 (HSC\_LIB)

该指令库中的各指令描述参考如下说明。

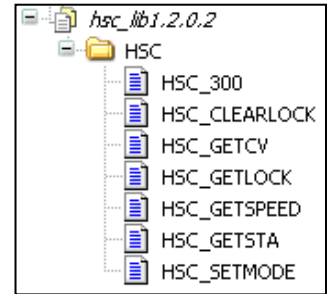

### 1、设置计数器指令

函数名: HSC\_300

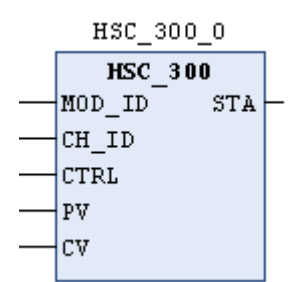

功能:设置计数器

| 参数名   | 输入输出属性 | 参数描述         | 类型    | 数值范围          | 备注           |         |             |
|-------|--------|--------------|-------|---------------|--------------|---------|-------------|
|       |        |              |       |               |              | 模块映射字节中 |             |
|       | IIN    | N 侯庆吧址 DWORD |       | IN 疾妖地址 DWORD |              |         | 的 Module Id |
| CH_ID | IN     | 通道           | BYTE  | 0~1           |              |         |             |
| CTRL  | IN     | 控制字          | BYTE  |               | 详情见下表        |         |             |
| PV    | IN     | 预设值          | DWORD |               |              |         |             |
| CV    | IN     | 当前值          | DWORD |               |              |         |             |
| OT A  |        | 近回坐大         | DVTC  | 0.055         | 0: OK, 其它: 访 |         |             |
| SIA   | 001    | 必凹仏念         | DILE  | 0~255         | 问模块出错        |         |             |

参数说明

控制字(R/W)

| 7      | 6             | 5             | 4              | 3       | 2    | 1     | 0           |
|--------|---------------|---------------|----------------|---------|------|-------|-------------|
| hsc_en | hsc_cv_update | hsc_pv_update | hsc_dir_update | hsc_dir | quad | _rate | reset_level |

reset\_level: 复位电平, 1-高电平复位, 0-低电平复位

f quad\_rate[1:0]: 正交计数选择,00-4x 倍数,01-2x 倍速,10-1x 倍速

hsc\_dir: 计数方向, 0-减计数, 1-增计数

hsc\_dir\_update: 计数方向更新, 0-不更新, 1-更新

hsc\_pv\_update: 预设值更新, 0-不更新, 1-更新

hsc\_cv\_update: 当前值更新, 0-不更新, 1-更新

hsc\_en: 计数使能, 0-不使能, 1-使能

### 2、设置计数器模式

函数名: HSC\_SETMODE

HSC\_SETMODE\_0

| HSC        | SETMODE |   |
|------------|---------|---|
| <br>MOD_ID | STA     | ┝ |
| <br>CH_ID  |         |   |
| <br>MODE   |         |   |
|            |         |   |

功能:设置计数器模式。

参数说明

| 参数名   | 输入输出属性 | 参数描述 | 类型    | 数值范围 | 备注             |
|-------|--------|------|-------|------|----------------|
|       | INI    | 齿中地市 |       |      | 模块映射字节中        |
|       | IIN    | 医坏地址 | DWORD |      | 的 Module ID    |
| CH_ID | IN     | 通道   | BYTE  | 0~1  |                |
|       |        |      |       |      | Bit0~Bit3: HSC |
|       |        |      |       |      | 计数模式 (模式描      |
|       |        |      |       |      | 述见下表)          |
| MODE  | INI    | 依判今  | DVTE  |      | Bit4: Z 信号锁存   |
| WODE  | IIN    | 12前子 | DTIE  |      | 功能, 0: 锁存, 1:  |
|       |        |      |       |      | 不锁存            |
|       |        |      |       |      | Bit5: Z 信号清零   |
|       |        |      |       |      | 功能, 0: 清零, 1:  |

|              |      |            |       | 不清零          |
|--------------|------|------------|-------|--------------|
|              |      |            |       | Bit6: 预留     |
|              |      |            |       | Bit7: 锁存值清零  |
|              |      |            |       | 0:无效,1:有效    |
| STA OUT 返回状态 |      | DVTE       | 0.055 | 0: OK, 其它: 访 |
|              | DILE | BTIE 0~255 | 问模块出错 |              |

HSC 计数模式

| 模式 | 描述                            | 输入   |      |    | 软件控制      |
|----|-------------------------------|------|------|----|-----------|
|    | HSC0                          | A0   | B0   | Z0 |           |
|    | HSC1                          | A1   | B1   | Z1 |           |
| 0  | 目右山如云白松山的苗                    | 时钟   |      |    |           |
| 1  | 具有内部刀 问                       | 时钟   |      | 重设 |           |
| 2  | 们日时刻和                         | 时钟   |      | 重设 | 启动 (外部同步) |
| 3  | 目右从如士白坛制的苗                    | 时钟   | 方向   |    |           |
| 4  | 具有外部力回控制的早<br>4014数88         | 时钟   | 方向   | 重设 |           |
| 5  | 们日时刻和                         | 时钟   | 方向   | 重设 | 启动 (外部同步) |
| 6  | 目右口人时轴检入的刃                    | 向上时钟 | 向下时钟 |    |           |
| 7  | 具有 Z 1 的 钾 制 八 的 双<br>相 计 粉 哭 | 向上时钟 | 向下时钟 | 重设 |           |
| 8  | 们们知道                          | 向上时钟 | 向下时钟 | 重设 | 启动 (外部同步) |
| 9  |                               | 时钟 A | 时钟 B |    |           |
| 10 | A/B 相正交计数器                    | 时钟 A | 时钟 B | 重设 |           |
| 11 |                               | 时钟 A | 时钟 B | 重设 | 启动 (外部同步) |

**注意**:如果选择计数器模式 2/5/8/11,需通过 INT 控制启动信号才能开始计数。 HSC 模式举例:

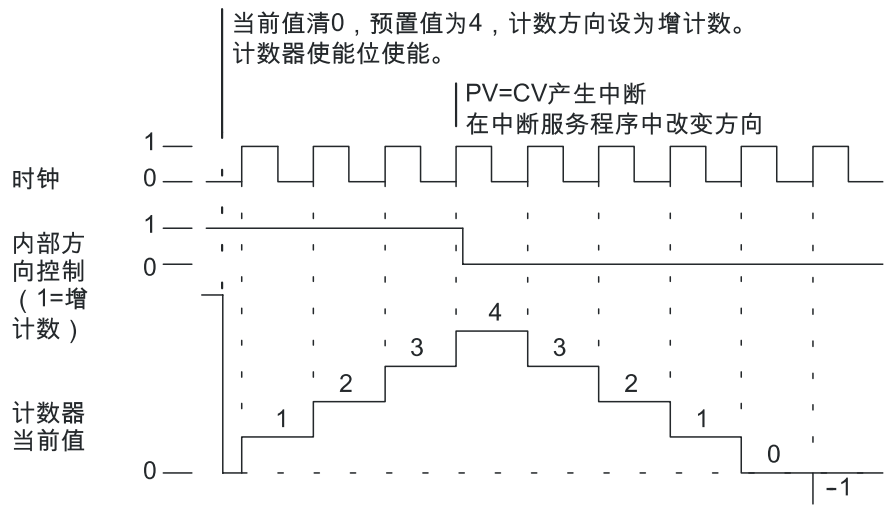

模式 0/1/2

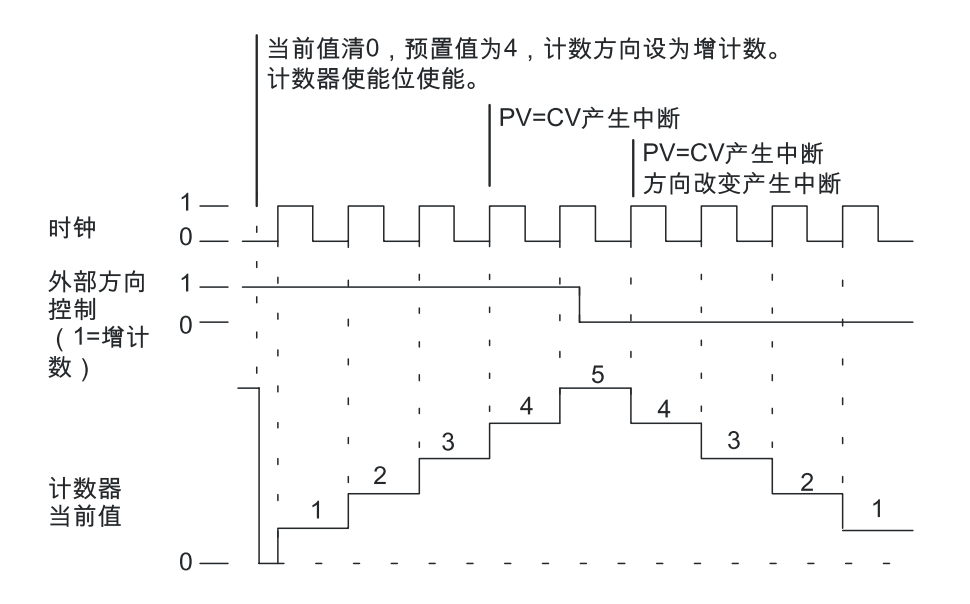

模式 3/4/5

当您使用模式 6/7/8 时,如果增时钟输入的上升沿与减时钟输入的上升沿之间时间间隔小于 0.3 微秒,高速计数器会把这些事件当作同时发生,如果出现这种情况,当前值不变,计数方向指示 不变。只要增时钟的上升沿与减时钟输入的上升沿之间时间间隔大于 0.3 µ s,高速计数器分别 捕捉每个事件。在以上两种情况下都不会产生错误,计数器保持正确的当前值。

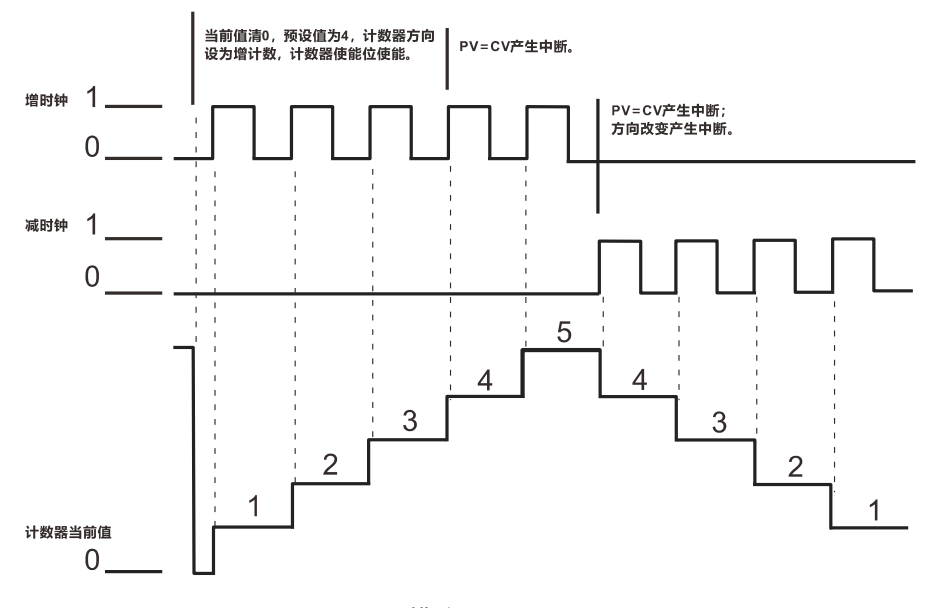

模式 6/7/8

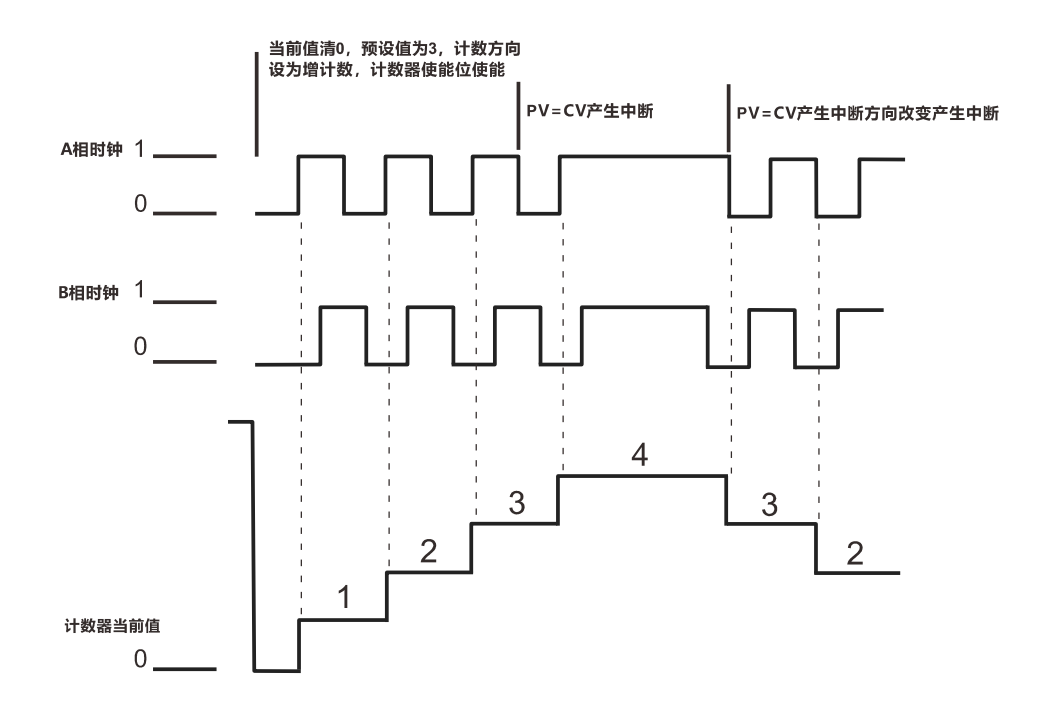

模式 9/10/11 操作实例 (一倍速正交模式)

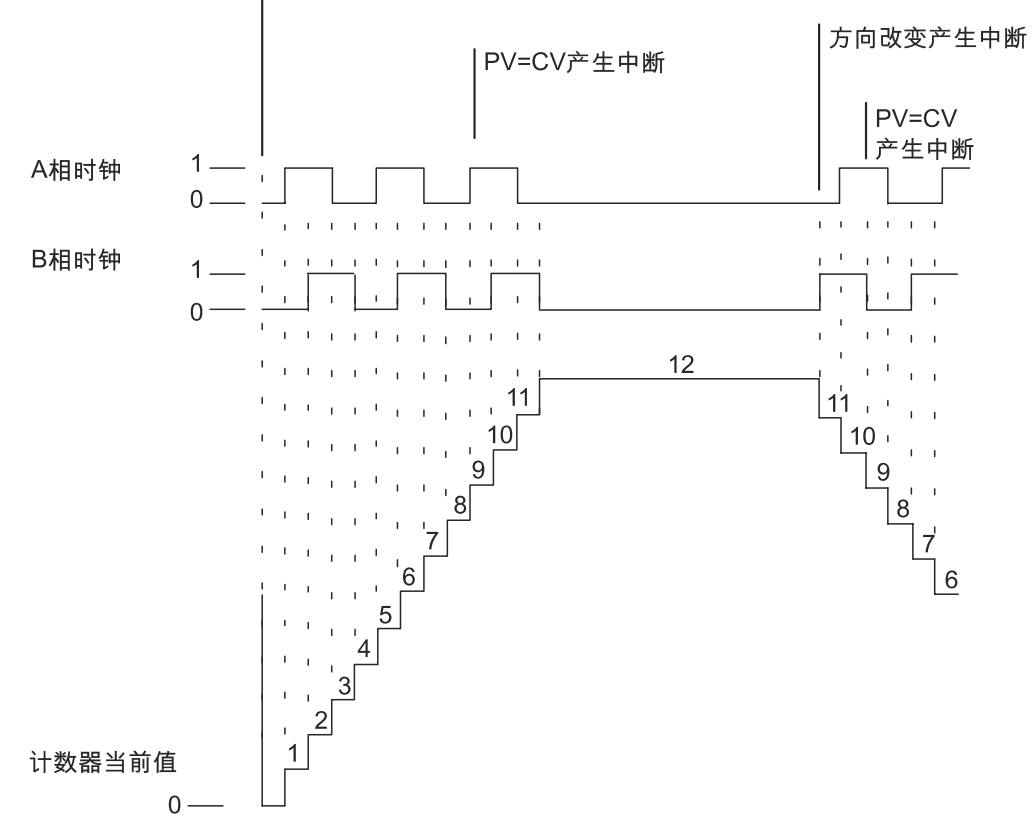

当前值清0,预置值为9,计数方向设为增计数。计数器使能位使能。

模式 9/10/11 操作实例(四倍速正交模式)

21

### 3、获取当前计数值

函数名: HSC\_GETCV

| HSC_GETCV_0 |       |          |  |  |
|-------------|-------|----------|--|--|
| HSC_        | GETCV |          |  |  |
| <br>MOD_ID  | CV    | -        |  |  |
| <br>CH_ID   | STA   | $\vdash$ |  |  |
|             |       |          |  |  |

功能:获取当前计数值

参数说明

| 参数名   | 输入输出属性 | 参数描述  | 类型    | 数值范围  | 备注          |
|-------|--------|-------|-------|-------|-------------|
|       | INI    | 档拍抽屉  |       |       | 模块映射字节中     |
|       | 111    | 陕坎地址  | DWORD |       | 的 Module ID |
| CH_ID | IN     | 通道    | BYTE  | 0~1   |             |
| CV    | OUT    | 当前计数值 | DWORD |       | 当前计数值       |
| OT A  |        | 近回供大  | DVTC  | 0.055 | 0: OK, 其它:  |
| 514   | 001    | 区凹状态  | DIIE  | 0~255 | 访问模块出错      |

### 4、获取当前计数状态

函数名: HSC\_GETSTA

| HSC_GETSTA_0 |        |     |   |  |  |
|--------------|--------|-----|---|--|--|
| HSC          | GETSTA | L   |   |  |  |
| <br>MOD_ID   | - HSC  | STA | - |  |  |
| <br>CH_ID    |        | STA | ┝ |  |  |
|              |        |     |   |  |  |

功能: 获取当前计状态

参数说明

| 参数名     | 输入输出属性 | 参数描述  | 类型    | 数值范围  | 备注                  |
|---------|--------|-------|-------|-------|---------------------|
|         | IN     | 模块地址  | DWORD |       | 模块映射字节中的            |
|         |        |       |       |       | Module Id           |
| CH_ID   | IN     | 通道    | BYTE  | 0~1   |                     |
|         |        |       |       |       | Bit0~Bit3: 当前模式     |
|         |        |       |       |       | Bit4: 预留            |
|         |        |       |       |       | Bit5: HSC0当前计       |
|         |        |       |       |       | 数方向位: <b>1=</b> 增计数 |
| HSC_STA | 001    | 订致奋认态 | BILE  |       | Bit6=1: 当前值等于       |
|         |        |       |       |       | 预设值位                |
|         |        |       |       |       | Bit7=1: 当前值大于       |
|         |        |       |       |       | 预设值位                |
| OT A    |        | 近回舟本  | DVTE  | 0.255 | 0: OK, 其它: 访问       |
| 51A     | 001    | 必回扒忿  | DIIE  | 0~255 | 模块出错                |

### 5、获取当前速度

函数名: HSC\_GETSPEED

| HSC_GET    | SPEED_O |   |
|------------|---------|---|
| HSC_GE     | TSPEED  |   |
| <br>MOD_ID | SPEED   |   |
| <br>CH_ID  | STA     | ⊢ |

功能:获取当前速度

参数说明:

| 参数名   | 输入输出属性 | 参数描述 | 类型    | 数值范围  | 备注            |       |            |  |           |
|-------|--------|------|-------|-------|---------------|-------|------------|--|-----------|
|       | INI    | 描扫却扣 |       |       | 模块映射字节中的      |       |            |  |           |
|       | IIN    | 医坏地址 | 陕坎地址  | DWORD | DWORD         | DWORD | 医坏地址 DWORD |  | Module ID |
| CH_ID | IN     | 通道   | BYTE  | 0~1   |               |       |            |  |           |
| SPEED | OUT    | 当前速度 | DWORD |       | Hz            |       |            |  |           |
| стл   |        | 近回快大 | DVTE  | 0.255 | 0: OK, 其它: 访问 |       |            |  |           |
| 51A   | 001    | 必凹扒心 | DIIC  | 0~200 | 模块出错          |       |            |  |           |

### 6、获取当前锁存值

函数名: HSC\_GETLOCK

HSC\_GETLOCK\_0

| HSC_0      | ÆTLOCK |   |
|------------|--------|---|
| <br>MOD_ID | LOCK   | _ |
| <br>CH_ID  | STA    | _ |

功能:获取当前计数值

参数说明:

| 参数名   | 输入输出属性 | 参数描述       | 类型     | 数值范围  | 备注            |
|-------|--------|------------|--------|-------|---------------|
|       | INI    | 档拍抽机       | ספטאוס |       | 模块映射字节中的      |
|       | IIN    | 陕坎地址       | DWORD  |       | Module Id     |
| CH_ID | IN     | 通道         | BYTE   | 0~1   |               |
| LOCK  | OUT    | 当前锁存值      | DWORD  |       | 当前锁存值         |
| STA   |        | 近回州大       | DVTE   | 0.055 | 0: OK, 其它: 访问 |
| SIA   | 001    | <b>必</b> 凹 | BILE   | 0~200 | 模块出错          |

### 7、清除锁存值

函数名: HSC\_CLEARLOCK

HSC\_CLEARLOCK\_0

| HSC_CLEARLOCK  |   |
|----------------|---|
| <br>MOD_ID STA | - |
| <br>CH_ID      |   |

功能:清除锁存值。

参数说明:

| 参数名   | 输入输出属性 | 参数描述 | 类型    | 数值范围  | 备注            |
|-------|--------|------|-------|-------|---------------|
|       | INI    | 描书带书 |       |       | 模块映射字节中的      |
|       | IIN    | 候妖地址 | DWORD |       | Module Id     |
| CH_ID | IN     | 通道   | BYTE  | 0~1   |               |
| STA   |        | 近回坐大 | DVTC  | 0.055 | 0: OK, 其它: 访问 |
| STA   | 001    | 赵凹扒忿 | DILE  | 0~255 | 模块出错          |

# 3.2 高速脉冲输出模块功能

# 3.2.1 CTH300-H 系列高速脉冲输出模块功能

HSP-04 脉冲输出模块与 Magicworks PLC 中的脉冲输出指令库 Hsp\_libv1.4 配套使用,包含以 下控制指令:

| 指令名称          | 指令功能      |
|---------------|-----------|
| MC_INIT_DIR   | 配置电机的方向指令 |
| MC_PTP_R      | 单轴相对运动指令  |
| MC_PTP_A      | 单轴绝对位置指令  |
| MC_SPEED_CTRL | 速度控制指令    |
| MC_SET_POS    | 设置当前绝对位置  |
| MC_READPOS    | 读取当前绝对坐标  |
| MC_SET_MODE   | 设置输出模式指令  |

单轴相对运动指令

函数名: MC\_PTP\_R

| -EN MC_P                                                                   | TP_R                         |
|----------------------------------------------------------------------------|------------------------------|
| MOD_ADR<br>E_STOP<br>AXIS_NO<br>MIN_SP~<br>MAX_SP~<br>TA<br>SET_POS<br>RUN | STATUS<br>ACT_POS<br>ACT_SP~ |

功能:用作单轴点对点控制(单轴定长驱动)。

调用一次可输出固定脉冲,通过最大、最小速度和加减速时间的设定,输出的脉冲在启动时会逐 渐的加速到最大的速度,当脉冲数快要跑完时,脉冲的频率会自动减下来,以防止在启动或停止 时的机器的惯性太大而引起振动或卡死。

| 参数说明 |
|------|
|------|

| 参数名     | 输入输<br>出属性 | 参数描述                     |      | 备注                  |                                                                             |
|---------|------------|--------------------------|------|---------------------|-----------------------------------------------------------------------------|
| MOD_ADR | IN         | 模块地址                     | Byte | 高4位 0~3<br>低4位 3~10 | Bit4~Bit7: 机架号<br>Bit3~Bit0: 槽号                                             |
| E_STOP  | IN         | 紧急停止位。<br>1: 有效<br>0: 无效 | Bool | 0/1                 | 1、只有 Run==1<br>与 E_Stop==0 时<br>才能运行。<br>2、当 E_STOP 为<br>1 时, RUN 内部复<br>位。 |
| AXIS_NO | IN         | 设置轴号                     | Byte | 0~3                 | 该参数在运行过<br>程中不能修改。                                                          |

| MIN_SPEE<br>D | IN         | 最小速度,即启动时或停<br>止时的速度。单位:HZ                                                                                                    | Dword | 100~4000000                     | 最小速度的设定<br>要小于最大速度。<br>此参数在运行过<br>程中可以修改。<br>单轴最大速度设                                                                                                    |
|---------------|------------|----------------------------------------------------------------------------------------------------|-------|---------------------------------|----------------------------------------------------------------------------------------------------|
| MAX_SPE<br>ED | IN         | 最大速度,即运行中的最<br>大速度。单位:HZ                                                                                                    | Dword | 100~4000000                     | 为 500K,差分最<br>大速度 4M                                                                                                    |
| ТА            | IN         | 加速/减速时间。<br>单位:ms                                                                                                    | Dword | 0~10000                         | 该参数在运行过<br>程中可以修改                                                                                                    |
| SET_POS       | IN         | 输出的脉冲数,分正负。<br>正脉冲数表示沿X轴的正<br>方向,负脉冲数表示沿着<br>X 轴的负方向。                                                                                                    | Dint  | -2147483648<br>~<br>+2147483647 | 该参数在运行过<br>程中可以修改。<br>当新设定值大于<br>已输出的脉冲数,<br>那么最后输出的<br>脉冲会以新设定<br>值为准。<br>当新设定值小于<br>已输出脉冲数,那<br>么会马上停止脉<br>冲输出。                                                                                                    |
| RUN           | IN/OU<br>T | 运行使能位。<br>1: 有效<br>0: 无效                                                                                                    | Bool  | 0/1                             | <ol> <li>1、只有 RUN ==1</li> <li>与 E_STOP ==0</li> <li>时才能运行。</li> <li>2、当运行完成后,</li> <li>RUN 内部复位。</li> <li>3、当 E_STOP</li> <li>为 1 时, RUN 内</li> <li>部复位。</li> <li>4. 当指令处于运</li> <li>行状态时,设 RUN</li> <li>为 0,则实现软停</li> <li>功能。</li> </ol> |
| STATUS        | OUT        | <ul> <li>输出状态字节:</li> <li>7 6 5 4 3 2 1 0</li> <li>Bit0:参数配置错误标志</li> <li>1—参数配置错误</li> <li>0—参数配置正常</li> <li>Bit1:运行标志</li> <li>1—正在运行,该指令正</li> <li>在输出脉冲,且指令未执行完。</li> <li>0—不运行,因公共资源</li> <li>被其他指令占用,所以指</li> <li>令还没得以运行;或者指</li> <li>令已经运行完毕。</li> </ul> | Byte  | 0~255                           | Bit0:<br>1、只对轴参数和<br>TA,MOD_ADR 配<br>置错误进行判断;<br>2、MIN_SPEED/<br>MAX_SPEED 等<br>参数不作报错,会<br>自动设置成一个<br>最接近的合理值。                                                                                                    |

|     | 1                      |                                                                                                    |                                                                                                    |                                                                                                    |
|-----|------------------------|----------------------------------------------------------------------------------------------------|----------------------------------------------------------------------------------------------------|----------------------------------------------------------------------------------------------------|
|     | Bit2: 完成标志             |                                                                                                    |                                                                                                    |                                                                                                    |
|     | 1—完成,指令执行完毕。           |                                                                                                    |                                                                                                    |                                                                                                    |
|     | 0—未完成,指令未执行            |                                                                                                    |                                                                                                    |                                                                                                    |
|     | 或指令正在执行中但未             |                                                                                                    |                                                                                                    |                                                                                                    |
|     | 完成。                    |                                                                                                    |                                                                                                    |                                                                                                    |
|     | Bit3: 忙标志              |                                                                                                    |                                                                                                    |                                                                                                    |
|     | 1—忙标志有效,该轴正            |                                                                                                    |                                                                                                    |                                                                                                    |
|     | 在被其它指令占用。              |                                                                                                    |                                                                                                    |                                                                                                    |
|     | 0—忙标志无效,指令正            |                                                                                                    |                                                                                                    |                                                                                                    |
|     | 在执行或此执行已完成。            |                                                                                                    |                                                                                                    |                                                                                                    |
|     | Bit4: 模块状态。            |                                                                                                    |                                                                                                    |                                                                                                    |
|     | 1一模块访问出错。              |                                                                                                    |                                                                                                    |                                                                                                    |
|     | 0一模块访问没有出错。            |                                                                                                    |                                                                                                    |                                                                                                    |
|     | Bit6: 被其它指令中止          |                                                                                                    |                                                                                                    |                                                                                                    |
|     | 半黄的扫动水杆式卡比             |                                                                                                    | -2147483648                                                                                                    |                                                                                                    |
| OUT | 当前的相利坐你以平相<br>人口於山的取油粉 | Dint                                                                                                    | ~                                                                                                    |                                                                                                    |
|     | ⑦ L 彻 出 的 脉 件 叙。       |                                                                                                    | +2147483647                                                                                                    |                                                                                                    |
| OUT | 当前实际运行速度。              | Dword                                                                                                    | 100~4000000                                                                                                    |                                                                                                    |
|     | OUT                    | Bit2: 完成标志         1—完成,指令执行完毕。         0—未完成,指令未执行         或指令正在执行中但未         完成。         Bit3: 忙标志         1—忙标志有效,该轴正         在被其它指令占用。         0—忙标志无效,指令正         在被其它指令占用。         0—忙标志无效,指令正         直接块行或此执行已完成。         Bit4: 模块状态。         1—模块访问出错。         0—模块访问没有出错。         Bit6: 被其它指令中止         OUT         当前的相对坐标或本指         令已输出的脉冲数。         OUT         当前实际运行速度。 | Bit2: 完成标志         1—完成,指令执行完毕。         0—未完成,指令未执行         或指令正在执行中但未         完成。         Bit3: 忙标志         1—忙标志有效,该轴正         在被其它指令占用。         0—忙标志无效,指令正         在执行或此执行已完成。         Bit4: 模块状态。         1—模块访问出错。         0—模块访问没有出错。         Bit6: 被其它指令中止         OUT         当前的相对坐标或本指         个目         当前实际运行速度。         Dword | Bit2:完成标志       1—完成,指令执行完毕。         1—完成,指令执行完毕。       0—未完成,指令未执行         或指令正在执行中但未       完成。         Bit3:忙标志       1—忙标志有效,该轴正         在被其它指令占用。       0—忙标志无效,指令正         0—忙标志无效,指令正       4         直被其它指令占用。       0—忙标志无效,指令正         0—忙标志无效,指令正       4         直14:模块状态。       1模块访问出错。         0—模块访问没有出错。       -2147483648         0一模块访问没有出错。       -2147483648         OUT< |

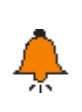

# 提示

MOD\_ADR 模块地址说明了机架号和槽号的取值范围,该参数在多条 HSP 库指令中通用,因此相关设置都是一样。

示例

下图 HSP 挂在第二个中继的第 6 个模块位置,而 MOD\_ADR 是要看硬件组态中的模块所在的 机架号以及对应的槽号(16#18),而不是 16#17。

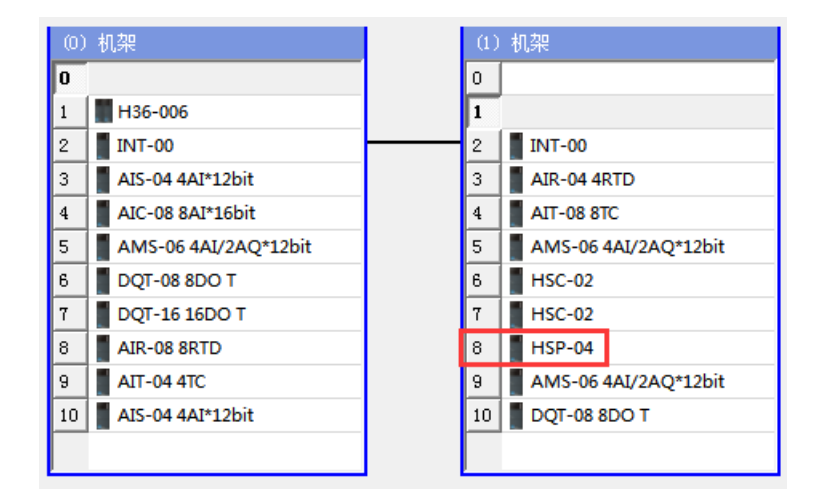

### 单轴绝对运动指令

函数名: MC\_PTP\_A

| MC_PT<br>EN                                                                | TP_A                         |
|----------------------------------------------------------------------------|------------------------------|
| MOD_ADR<br>E_STOP<br>AXIS_NO<br>MIN_SP~<br>MAX_SP~<br>TA<br>SET_POS<br>RUN | STATUS<br>ACT_POS<br>ACT_SP~ |

### **1、**功能:

用作单轴点对点控制(非定长,而是定点)。调用一次可在原脉冲数基础上输出脉冲至指定脉冲数,通过最大、最小速度和加减速时间的设定,输出的脉冲在启动时会逐渐的加速到最大的速度, 当脉冲数快要跑完时,脉冲的频率会自动减下来,以防止在启动或停止时的机器的惯性太大而引 起振动或卡死。

2、参数说明:

| 参数名           | 输入输<br>出属性 | 参数描述                                                     | 类型    | 数值范围                            | 备注                                                                                                    |
|---------------|------------|----------------------------------------------------------|-------|---------------------------------|----------------------------------------------------------------------------------------------------|
| MOD_ADR       | IN         | 模块地址                                                     | Byte  | 高4位0~3                          | Bit4~Bit7:机架号                                                                                                    |
|               |            |                                                          |       | 低4位3~10                         | Bit3~Bit0:槽号                                                                                                    |
| E_STOP        | IN         | 紧急停止位。<br>1: 有效<br>0: 无效                                 | Bool  | 0/1                             | <ol> <li>只有 Run ==1</li> <li>互 E_Stop ==0</li> <li>时才能运行。</li> <li>3、当 E_STOP 为</li> <li>1 时, RUN 内部</li> <li>复位。</li> </ol> |
| AXIS_NO       | IN         | 设置轴号                                                     | Byte  | 0~3                             | 该参数在运行过<br>程中不能修改。                                                                                                    |
| MIN_SPEE<br>D | IN         | 最小速度,即启动时或停<br>止时的速度。单位: <b>HZ</b>                       | Dword | 100~4000000                     | 最小速度的设定<br>要小于最大速度。<br>此参数在运行过                                                                                               |
| MAX_SPE<br>ED | IN         | 最大速度,即运行中的最<br>大速度。单位: <b>HZ</b>                         | Dword | 100~4000000                     | 程中可以修改。<br>单轴最大速度设<br>为 500K,差分最<br>大速度 4M。                                                                                  |
| ТА            | IN         | 加速/减速时间。<br>单位: ms                                       | Dword | 0~10000                         | 该参数在运行过<br>程中可以修改                                                                                                    |
| SET_POS       | IN         | 输出的脉冲数,分正负。<br>正脉冲数表示沿 X 轴的<br>正方向,负脉冲数表示沿<br>着 X 轴的负方向。 | Dint  | -2147483648<br>~<br>+2147483647 | 该参数在运行过<br>程中可以修改。<br>当新设定值大于<br>已输出的脉冲数,<br>那么最后输出的<br>脉冲会以新设定<br>值为准;当新设定<br>值小于已输出脉                                       |

|               |        |                                                                                                    |       |                             | 冲数,那么会马上                                                                                                    |
|---------------|--------|----------------------------------------------------------------------------------------------------|-------|-----------------------------|----------------------------------------------------------------------------------------------------|
|               |        |                                                                                                    |       |                             | 停止脉冲输出。                                                                                                    |
| RUN           | IN/OUT | 运行使能位。<br>1: 有效<br>0: 无效                                                                                                    | Bool  | 0/1                         | <ol> <li>只有 RUN</li> <li>==1 与 E_STOP</li> <li>==0 时才能运行</li> <li>2、当运行完成后,</li> <li>RUN 内部复位。</li> <li>3、当 E_STOP 为</li> <li>1 时, RUN 内部</li> <li>复位。</li> <li>4、当指令处于运行状态时,设</li> <li>RUN 为 0,则实</li> <li>现软停功能。</li> </ol> |
| STATUS        | OUT    | <ul> <li>输出状态字节:</li> <li>7 6 5 4 3 2 1 0</li> <li>Bit0: 参数配置错误标志</li> <li>1—参数配置正常</li> <li>Bit1: 运行标志</li> <li>1—正在运行,该指令正<br/>在输出脉冲,且指令未执<br/>行完。</li> <li>0—不运行,因公共资源<br/>被其他指令占用,所以指<br/>令还没得以运行;或者指<br/>令已经运行完毕。</li> <li>Bit2: 完成标志</li> <li>1—完成,指令执行完毕。</li> <li>Bit2: 完成标志</li> <li>1—完成,指令未执行<br/>或指令正在执行中但未<br/>完成。</li> <li>Bit3: 忙标志</li> <li>1—忙标志有效,该轴正<br/>在被其它指令占用。</li> <li>0—忙标志无效,指令正<br/>在执行或此执行已完成。</li> <li>Bit4: 模块状态。</li> <li>1—模块访问出错。</li> <li>0—模块访问没有出错。</li> <li>Bit6: 被其它指令中止。</li> </ul> | Byte  | 0~255                       | Bit0:<br>1、只对轴参数和<br>TA,MOD_ADR<br>配置错误进行判<br>断;<br>2、MIN_SPEED/<br>MAX_SPEED 等<br>参数不作报错,会<br>自动设置成一个<br>最接近的合理值。                                                                                                    |
| ACT_POS       | OUT    | 当前的绝对坐标                                                                                                    | Dint  | -2147483648~<br>+2147483647 |                                                                                                    |
| ACT_SPE<br>ED | OUT    | 当前实际运行速度。                                                                                                    | Dword | 100~4000000                 |                                                                                                    |

### 速度控制指令

函数名: MC\_SPEED\_CTL

| -  | MC_SPEED_CTL<br>EN |   |
|----|--------------------|---|
| h  | MOD_ADR STATUS     | ŀ |
| 1  | RUN ACT_SP         | ŀ |
| Ľ, | E_STOP             |   |
| Ľ, | SOFT_S~            |   |
| ľ  | DIR                |   |
| 1  | AXIS_NO            |   |
| h  | MIN_SP~            |   |
| h  | SET_SP~            |   |
| h  | TA                 |   |
| 5  | TD                 |   |

**1、**功能:

控制单轴输出脉冲的频率,可任意时候改变输出脉冲的频率(速度)。当接收到软停止命令时, 会自动减速停止。当收到紧急停止命令时,会马上停止脉冲输出,不经过减速。

2、参数说明:

| 参数名           | 输入输<br>出属性 | 参数描述                                                             | 类型    | 数值范围                | 备注                                                                                  |
|---------------|------------|------------------------------------------------------------------|-------|---------------------|-------------------------------------------------------------------------------------|
| MOD_AD<br>R   | IN         | 模块地址                                                             | Byte  | 高4位 0~3<br>低4位 3~10 | Bit4~Bit7: 机架号<br>Bit3~Bit0: 槽号                                                     |
| RUN           | IN         | 运行使能位。<br>1: 有效,<br>0: 无效。                                       | Bool  | 0/1                 | 1、只有 RUN ==1<br>与 E_Stop ==0 与<br>SOFT_STOP<br>==0 时才能运行。<br>2、当运行完成后,<br>RUN 内部复位。 |
| E_STOP        | IN         | 紧急停止位。<br>1: 有效, 0: 无效。<br>当收到有效紧急停止命令<br>后,输出脉冲会马上停止,<br>不经过减速。 | Bool  | 0/1                 | 只有 RUN==1 与<br>E_Stop ==0 与<br>Soft_Stop==0 时<br>才能运行。                              |
| SOFT_ST<br>OP | IN         | 软停止位。<br>1: 有效, 0: 无效。<br>当收到有效软停止命令时,<br>输出脉冲会减速停止。             | Bool  | 0/1                 | 只有 RUN ==1 与<br>E_Stop==0 与<br>SOFT_STOP==0<br>时才能运行。                               |
| DIR           | IN         | 脉冲的方向位                                                           | Bool  | 0/1                 | 该参数在运行过<br>程中可以修改。<br>与 226H 一样,不<br>考虑加减速。                                         |
| AXIS_NO       | IN         | 设置轴号                                                             | Byte  | 0~3                 | 该参数在运行过<br>程中不能修改。                                                                  |
| MIN_SPE<br>ED | IN         | 最小速度,即启动时或停止<br>时的速度。单位:HZ                                       | Dword | 0~4000000           | 设定速度为0时,<br>没有脉冲输出;设                                                                |
| SET_SPE       | IN         | 设定速度,在收到停止命令                                                     | Dword | 0~4000000           | 定最小速度非0且                                                                            |

| r       |     |                                                                                                    |       |             |                  |
|---------|-----|----------------------------------------------------------------------------------------------------|-------|-------------|------------------|
| ED      |     | 前,输出脉冲会加速或减速                                                                                                    |       |             | 小于 100 时, 模块     |
|         |     | 到此速度。                                                                                                    |       |             | 默认为 100; 若设      |
|         |     |                                                                                                    |       |             | 定谏度小于最小          |
|         |     |                                                                                                    |       |             | 走底 措持职计收         |
|         |     |                                                                                                    |       |             | <b>速</b> 度,      |
|         |     |                                                                                                    |       |             | 最小速度的值修          |
|         |     |                                                                                                    |       |             | 改为设定速度的          |
|         |     |                                                                                                    |       |             | 值。               |
|         |     |                                                                                                    |       |             | 2 SET SPEED      |
|         |     |                                                                                                    |       |             | <u>大</u> 行行行 관리고 |
|         |     |                                                                                                    |       |             | 住运行过住中可          |
|         |     |                                                                                                    |       |             | 修改。              |
|         |     |                                                                                                    |       |             | MIN_SPEED 在      |
|         |     |                                                                                                    |       |             | 运行过程中可修          |
|         |     |                                                                                                    |       |             | 改。               |
|         |     | 加速时间,从最小速度到设                                                                                                    |       |             |                  |
| ТА      | IN  | 完速度的加速时间 单位,                                                                                                    | Dword | 0~10000     |                  |
|         |     | 定还反的加还时间。半位:                                                                                                    | Dword | 0~10000     | ンナムルナンニノニント      |
|         |     | ■ 電砂                                                                                                    |       |             | 该参数任运行过          |
|         |     | 减速时间,从设定速度到最                                                                                                    |       |             | 程中可以修改。          |
| TD      | IN  | 小速度的减速时间。单位:                                                                                                    | Dword | 0~10000     |                  |
|         |     | 毫秒                                                                                                    |       |             |                  |
|         |     | 输出状态字节:                                                                                                    |       |             |                  |
|         |     | 7 6 5 4 3 2 1 0                                                                                                    |       |             |                  |
|         |     |                                                                                                    |       |             |                  |
|         |     | BITU: 参致配直错误标志                                                                                                    |       |             |                  |
|         |     | 1—参数配置错误                                                                                                    |       |             |                  |
|         |     | 0—参数配置正常                                                                                                    |       |             |                  |
|         |     | <b>Bit1</b> :运行标志                                                                                                    |       |             |                  |
|         |     | 1—正在运行,指令正在输                                                                                                    |       |             |                  |
|         |     | 出脉冲,目指今未执行完。                                                                                                    |       |             | Bit0:            |
|         |     |                                                                                                    |       |             | 只对轴参数和           |
|         |     | 0—不运门,因公共贡源被                                                                                                    |       |             | TA/TD,MOD_AD     |
|         |     | 具他指令占用,所以指令还                                                                                                    |       |             | R配置错误进行判         |
|         |     | 未运行;或者指令已运行完                                                                                                    |       |             | 新.               |
| OTATUO  | ОЛТ | 毕。                                                                                                    | DVTE  | 0.055       |                  |
| STATUS  | 001 | Bit2: 完成标志                                                                                                    | DIIC  | 0~255       |                  |
|         |     | 1—完成,指令执行完毕。                                                                                                    |       |             | MIN_SPEED/SE     |
|         |     | <ol> <li>A.X., In (1), 1, 1, 1, 1, 1</li> <li>A.X., In (1), 1, 1, 1, 1, 1</li> <li>A.X., In (1), 1, 1, 1, 1, 1</li> <li>A.X., In (1), 1, 1, 1, 1, 1</li> <li>A.X., In (1), 1, 1, 1, 1, 1</li> <li>A.X., In (1), 1, 1, 1, 1, 1</li> <li>A.X., In (1), 1, 1, 1, 1, 1</li> <li>A.X., In (1), 1, 1, 1, 1, 1</li> <li>A.X., In (1), 1, 1, 1, 1, 1</li> <li>A.X., In (1), 1, 1, 1, 1, 1</li> <li>A.X., In (1), 1, 1, 1, 1</li> <li>A.X., In (1), 1, 1, 1, 1</li> <li>A.X., In (1), 1, 1, 1, 1</li> <li>A.X., In (1), 1, 1, 1, 1</li> <li>A.X., In (1), 1, 1, 1</li> <li>A.X., In (1), 1, 1, 1</li> <li>A.X., In (1), 1, 1, 1</li> <li>A.X., In (1), 1, 1, 1</li> <li>A.X., In (1), 1, 1, 1</li> <li>A.X., In (1), 1, 1</li> <li>A.X., In (1), 1, 1</li> <li>A.X., In (1), 1, 1</li> <li>A.X., In (1), 1, 1</li> <li>A.X., In (1), 1, 1</li> <li>A.X., In (1), 1, 1</li> <li>A.X., In (1), 1, 1</li> <li>A.X., In (1), 1, 1</li> <li>A.X., In (1), 1, 1</li> <li>A.X., In (1), 1</li> <li>A.X., In (1), 1</li></ol> |       |             | T_SPEED 等参数      |
|         |     |                                                                                                    |       |             | 不作报错, 会自动        |
|         |     | 指令止在执行中但木元成。                                                                                                    |       |             | 设置成一个最接          |
|         |     | Bit3: 忙标志                                                                                                    |       |             | 近的合理值。           |
|         |     | 1—忙标志有效,该轴正在                                                                                                    |       |             |                  |
|         |     | 被其它指令占用。                                                                                                    |       |             |                  |
|         |     | 0忙标志无效,指令正在                                                                                                    |       |             |                  |
|         |     | 执行或此执行已完成                                                                                                    |       |             |                  |
|         |     | Bit5_Bit6_ 新网                                                                                                    |       |             |                  |
|         |     |                                                                                                    |       |             |                  |
|         |     | BIT/: 指令进信状念标志                                                                                                    |       |             |                  |
|         |     | 1—通信超时; 0—无超时                                                                                                    |       |             |                  |
| ACT_SPE |     | ▲<br>当前<br>古<br>庙<br>庙<br>府<br>(<br>「<br>振<br>索<br>)<br>絵<br>山                                                                                                    | Dword | 100- 400000 | 该值可能跟实际          |
| ED      |     | コ 則 坯 戊 、 姚 平 /                                                                                                    | Dword | 100~400000  | 值会有一点偏差。         |

### 设置当前绝对坐标

函数名: MC\_SET\_POS

|   | MC_SED<br>EN       | r_pos  |
|---|--------------------|--------|
|   | MOD_ADR<br>AXIS_NO | Status |
| 1 | POSA               |        |

**1、**功能:

设置当前绝对坐标,本指令只能在轴停止时使用。

在 PTP-A 或者 PTP-R 指令运行过程中,调用此指令脉冲输出急停,设置当前绝对坐标;在 Speed 指令运行过程中,调用此指令,设置当前绝对坐标,但 Speed 指令仍继续运行。

2、参数:

| 参数名     | 输入输<br>出属性 | 参数描述  | 类型   | 数值范围         | 备注             |
|---------|------------|-------|------|--------------|----------------|
|         | IN         | 模块地址  | BYTE | 高4位0~3       | Bit4~Bit7: 机架号 |
|         |            | 天火地址  | BITE | 低4位3~10      | Bit3~Bit0: 槽号  |
| AXIS_NO | IN         | 设置轴号  | BYTE | 0~3          |                |
| DOSA    | INI        | 识宁的从坛 |      | -2147483648~ |                |
| FUSA    | IIN        | 反正的坐你 |      | +2147483647  | -              |
|         |            |       |      |              | 0: OK          |
| Status  | OUT        | 状态    | BYTE | 0~255        | <b>1:</b> 参数出错 |
|         |            |       |      |              | 2: 访问模块出错      |

获取当前绝对位置指令

函数名: MC\_READPOS

MC\_READFOS EN -MOD\_ADR Status -AXIS\_NO Pos-

1、功能:读取当前位置的绝对坐标值指令。

2、参数:

| 参数名     | 输入输<br>出属性 | 参数描述     | 类型   | 数值范围         | 备注             |
|---------|------------|----------|------|--------------|----------------|
| MOD_AD  | INI        | 荷山地址     | Buto | 高4位0~3       | Bit4~Bit7: 机架号 |
| R       | IIN        | <b>侠</b> | Dyte | 低4位3~10      | Bit3~Bit0: 槽号  |
|         | INI        | 设置轴号     | Byte | 0.3          | 该参数在运行过程中      |
| ANIS_NO | IIN        |          |      | 0~3          | 不能修改。          |
|         | OUT        | 状态       | Byte |              | 0:OK           |
| Status  |            |          |      | 0~255        | 1:参数出错         |
|         |            |          |      |              | 2:访问模块出错       |
| DOS     |            | 当前的绝对似行  | Dint | -2147483648~ |                |
| FU3     | 001        | 当即的绝对坐标  | Dint | +2147483647  |                |

### 设置电机方向指令

函数名: MC\_INIT\_DIR

| MC_INIT_DIR<br>EN             |        |   |  |  |  |
|-------------------------------|--------|---|--|--|--|
| MOD_ADR<br>AXIS_NO<br>DIR_LE~ | Status | - |  |  |  |

1、功能:配置电机的方向。

提示

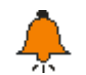

执行此指令只在 CPU 上电第一个扫描周期执行一次。

2、参数:

| 参数名    | 输入输<br>出属性 | 参数描述                                                                                  | 类型   | 数值范围    | 备注                                                       |
|--------|------------|---------------------------------------------------------------------------------------|------|---------|----------------------------------------------------------|
| MOD_A  | IN         | 荷快抽屉                                                                                  | Byte | 高4位0~3  | Bit4~Bit7: 机架号                                           |
| DR     |            | 一天シベルビール                                                                              | Dyte | 低4位3~10 | Bit3~Bit0: 槽号                                            |
| AXIS_N | INI        |                                                                                       | Buto | 0.2     | 该参数在运行过程                                                 |
| 0      | IIN        | <b>以</b> 且'拙'丂                                                                        | Буге | 0~3     | 中不能修改。                                                   |
| DIR    | IN         | 配置方向信号为正向时的<br>有效电平<br>DIR为1时,设置对应方<br>向轴输出"1"时为电机正转<br>DIR为0时,设置对应方<br>向轴输出"0"时为电机反转 | Bool | 0~1     | 默认值:0,即默认<br>方向轴输出为"1",<br>为电机正转。                        |
| Status | OUT        | 状态                                                                                    | Byte | 0~255   | <ol> <li>OK</li> <li>1:参数出错</li> <li>2:访问模块出错</li> </ol> |

### 设置轴输出模式

函数名: MC\_SET\_MODE

| - EN        | MC_SET_MODE<br>EN |                 |  |  |  |  |
|-------------|-------------------|-----------------|--|--|--|--|
| MOD<br>AXI: | _ADR<br>S_NO<br>E | Status<br>tMode |  |  |  |  |

1、功能:设置轴输出模式

2、参数:

| 参数名         | 输入输<br>出属性 | 参数描述 | 类型   | 数值范围              | 备注                              |
|-------------|------------|------|------|-------------------|---------------------------------|
| MOD_AD<br>R | IN         | 模块地址 | Byte | 高4位0~3<br>低4位3~10 | Bit4~Bit7: 机架号<br>Bit3~Bit0: 槽号 |
| AXIS_NO     | IN         | 设置轴号 | Byte | 0~3               |                                 |

| MODE   | IN  | 设定的模式 | Byte | 0, 1, 2 | <ol> <li>方向 + 脉冲</li> <li>正负脉冲</li> <li>AB 相模式</li> </ol> |
|--------|-----|-------|------|---------|-----------------------------------------------------------|
| Status | OUT | 状态    | Byte | 0~255   | 0: OK<br>1: 参数出错<br>2: 访问模块出错                             |

# 3.2.2 CTH300-C 系列高速脉冲输出模块功能

高速脉冲输出模块可用于设置 HSP 轴的当前坐标,支持指令 HSP\_SetPos。

### 函数名: HSP\_SetPos

|   | HSP_SetPos     |           |   |
|---|----------------|-----------|---|
|   | ModuleId DWORD | BOOL Err  | - |
|   | AxisNo BYTE    | BOOL Done | - |
|   | Execute BOOL   |           |   |
| _ | Pos DINT       |           |   |

功能:设置 HSP 轴的当前坐标

参数说明:

| 参数名      | 输入输出属性 | 参数描述  | 类型    | 数值范围 | 备注            |
|----------|--------|-------|-------|------|---------------|
| Modulald | INI    | 模块地址  |       |      | 模块映射字节中的      |
| Moduleia | IIN    |       | DWORD |      | Module Id     |
| AxisNo   | IN     | 轴号    | BYTE  | 0~3  |               |
| Execute  | IN     | 上升沿执行 | BOOL  |      |               |
| Pos      | IN     | 当前位置  | DINT  |      | 设置的当前坐标       |
| Err      | OUT    | 是否出错  | BOOL  |      | 0:无措,1:出错     |
| Done     | OUT    | 是否完成  | BOOL  |      | 0: OK, 1: 未完成 |

**<备注>** 如需使用该指令,请在 Codesys 软件中安装 Co\_Trust\_HSP\_Lib 库文件。

# 4 应用

# 4.1 高速计数器模块使用

本节主要介绍 CTH300 系列 PLC 的高速计数模块对伺服电机编码器反馈的脉冲信号进行计数和 测速的组态过程。完成本节后,您将会熟悉高速计数模块的基本功能。

### 4.1.1 在 CTH300-H 系列 PLC 中应用

示例网络连接

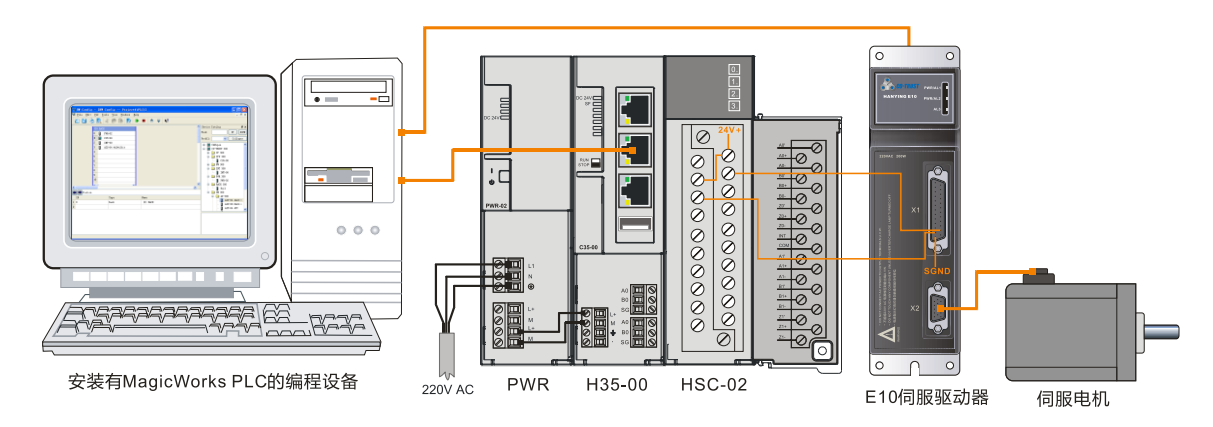

具体操作步骤如下:

### 步骤1:接线

打开 H35-00 和电源模块 PWR-02 的前面板,为它们接线。

#### 步骤 2: 连接电缆

参考上图的网络连接,按以下操作步骤连接各设备:

- 1)使用编程电缆(PLC编程电缆+编程转接线)连接 PC 与 H35-00
- 2) H35-00 与高速计数模块通过总线进行连接
- 3) 使用编程电缆连接 PG/PC 与 E10 驱动器
- 4) 使用编码器电缆连接 E10 驱动器与电机
- 5)为高速计数模块和 E10 驱动器接线

#### 步骤 3: 运行伺服驱动系统

通过设置 E10 伺服驱动器参数使电机开始正常运转,具体操作参考《E10 系列交流伺服驱动器 使用说明书》。手册下载地址: http://www.co-trust.com/Download/index.html

### 步骤 4: 设置 PLC 通信

在 MagicWorks PLC 中新建一个工程,在该工程中添加 H35-00 站点,随后即可参考如下步骤对 H35-00 进行通讯设置。

1) 设置 PG/PC 接口

选择菜单项"工具"→"设置 PG/PC 接口"打开如下窗口,在"设置 PG/PC 接口"窗口中选择使用接口"PC/PPI Cable (PPI)",然后点击"属性"按钮打开属性对话框,即可设置通讯 波特率、串口,最后点击"确定"按钮完成 PG/PC 接口设置。

### 2) 与 H35-00 建立通讯

在工作窗口双击通信图标 型弹出如下通信窗口,双击通信对话框中"双击刷新"进行搜索,连接成功的 H35-00 即会显示在通信对话框中。

| 🚠 通信                                  |                     |                                 | X  |
|---------------------------------------|---------------------|---------------------------------|----|
| ~地址                                   |                     | PC/PPT C.11. (PPT)              |    |
| 本地:                                   | 0                   | 他 地址:0                          |    |
| 远程:                                   | 2                   | HIII H35-006 MLFB 00051<br>地址:2 |    |
| PLC类型:                                | H35-006 MLFB 000S1  | 🛛 🔄 🔁 救击刷新                      |    |
| ☑ 随项目保存设置                             |                     |                                 |    |
| ┌──────────────────────────────────── |                     |                                 |    |
| 接口:                                   | PC/PPI Cable (COM1) |                                 |    |
| 协议:                                   | PPI                 |                                 |    |
| 模式:                                   | 11 bit              |                                 |    |
| 最高站地址 (HSA):                          | 31                  |                                 |    |
| 支持多主站                                 |                     |                                 |    |
| └──────────────────────────────────── |                     |                                 |    |
|                                       |                     |                                 |    |
| 波特率:                                  | 9.6 kbps 😽          |                                 |    |
|                                       |                     |                                 |    |
| 设置 PG/PC 接口                           |                     | 确定                              | 取消 |

### 步骤 5: 在 MagicWorks PLC 中进行硬件组态

在 MagicWorks PLC 项目视图中单击选中 H35-00 站点,然后在其右侧工作窗口双击硬件组态图 标量,进入硬件组态界面。

1) 在硬件组态界面,通过设备目录将电源、CPU、高速计数模块添加到机架上,组态完成的工程如下图所示:

| (0) | ) 机架           |
|-----|----------------|
| 0   | PWR-02         |
| 1   | <b>135-006</b> |
| 2   |                |
| 3   | HSC-02         |
| 4   |                |
| 5   |                |
| 6   |                |
| 7   |                |
| 8   |                |
| 9   |                |
| 10  |                |
| <   | )              |

2) 配置高速计数模块(HSC-02) 属性

在机架中双击模块 HSC-02 打开其配置窗口,在选项卡"高速计数器"中为计数通道 HSC0 配置相关参数(本例只使用了一个通道,故仅配置 HSC0):

| <b>鷲属性 - HSC-02</b>                  |                                                                                                    |                                                    | ×                     |
|--------------------------------------|----------------------------------------------------------------------------------------------------|----------------------------------------------------|-----------------------|
| 席住 - 15C=02 运控模块 □ 常規 □ 高速计数器 □ 中断使能 | HSC0 HSC1 外部启动信号滤<br>在此页您可以配置 HSC0 的初始化结<br>模式0~2: 具有内部方向控制的单<br>模式3~5: 具有外部方向控制的单<br>模式6~8: 具有2个时钟输入的双相<br>模式9~11: A/B相正交计数器。                           | 波<br>参数。您也可以在程序中通过控制字节来修<br>貼计数器;<br>貼计数器;<br>计数器; | ₩<br>後の此配置。<br>「佐賀歌は」 |
|                                      | HSCO       模式选择: 9         复位电平: Hi       正交计数速率: 4x         计数方向控制: De       预置值: 10         当前值: 0       当前值: 0         输入信号滤波频率: 50       测速时间(毫秒): 5 | yh Level                                           |                       |
| 参数设置在下载之后才能生效。                       |                                                                                                    | 确认 取消 全部默认                                         | 帮助                    |

然后勾选需要中断使能的通道(本例只使用了一个通道,故仅使能 HSC0):

| <b>1 展性 - HSC-02</b> |                                           | ×                                      |
|----------------------|-------------------------------------------|----------------------------------------|
| ● 运控模块               | 中断使能                                      |                                        |
| □ 市郊                 | <br> <br>  在这里您可以配置下载到PLC运控模              | 央的中断使能                                 |
|                      |                                           | 「た何聖い」                                 |
|                      | 中断使能状态设置——————                            |                                        |
|                      | Diagnoses                                 | V HSCO external recovery/Z phase       |
|                      | Kead buffer ready<br>✓ Write buffer empty | HSC1 CV=rV<br>HSC1 change of direction |
|                      | IO.0 rising edge                          | HSC1 external recovery                 |
|                      | IO. 0 falling edge                        | HSC2 CV=FV<br>HSC2 change of direction |
|                      | IO.1 falling edge                         | HSC2 external recovery                 |
|                      | IO.2 falling edge                         | HSC4 CV=PV                             |
|                      | ✓ IO.3 rising edge                        | HSC4 change of input direction         |
|                      | V 10.5 falling edge                       | HSC5 CV=PV                             |
|                      | ✓ HSCO change of direction                |                                        |
| 参数设置在下载之后才能生效。       |                                           | 确认 取消 全部默认 帮助                          |

### 步骤 6: 在 MagicWorks PLC 中进行程序编辑

1) 添加高速计数模块配置库 hsc\_300\_lib

在 MagicWorks PLC 主界面的项目窗口中打开程序块对话框,然后在程序对话框的指令树中右键选择"库"->"添加/删除库",然后在"添加/删除库"对话框中点击"添加"按钮选择添加库文件Imlase\_300\_lib,添加成功的库文件则显示在指令树中:

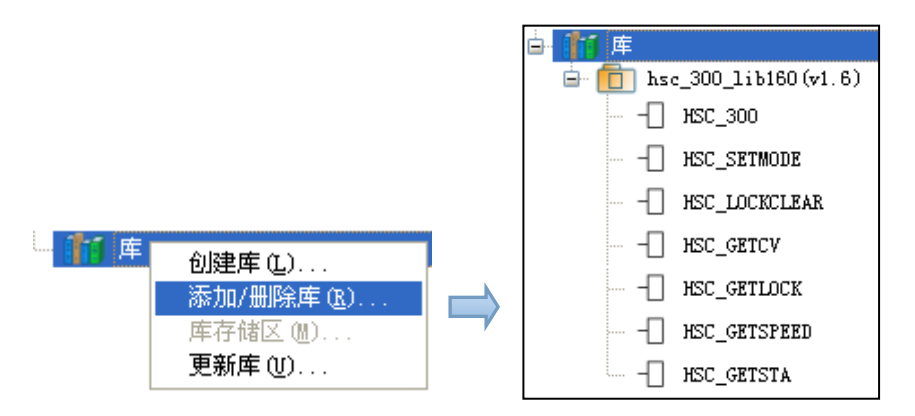

### 2)为 hsc\_300\_lib 库分配库存储区

在 MagicWorks PLC 主界面选择菜单项 "文件"-> "库存储区", 然后在弹出的对话框中填写存储区地址:

| 🚊 库存储区                                                                                               | X |
|----------------------------------------------------------------------------------------------------|---|
| hsc_300_lib160(v1.6)                                                                                 |   |
| hsc_300_lib160(v1.6) 指令库需要 9 个字节的全局 V 存储区。<br>指定一个起始地址以便分配这个数量的 V 存储区供此库使<br>用。单击"建议地址"分配所需大小 V 存储区。 |   |
|                                                                                                    |   |
| 建议地址 ⑤ 删除库符号                                                                                         |   |
| VB0 至 VB8                                                                                            |   |
| 确定 (2) 取消 (2) 帮助 (4)                                                                                 | 2 |

### 3) 使用 hsc\_300\_lib 库指令进行编程

由于已经在硬件组态中对 HSC-02 模块进行配置,则可以直接使用指令 (HSC\_GETCV、 HSC\_GETSPEED、HSC\_STA) 读取该模块的速度、位置及状态等信息。

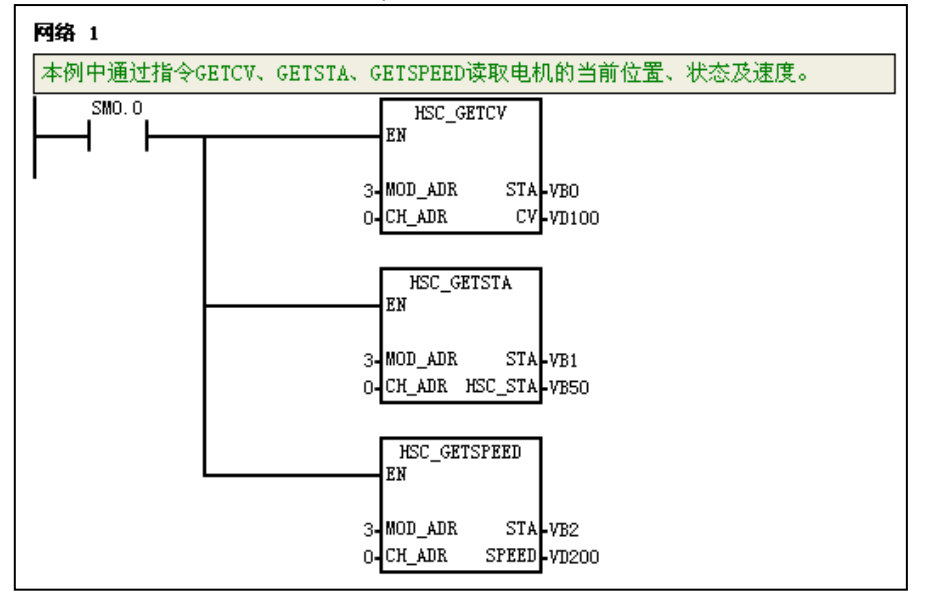

<备注> 若未配置 HSC-02 模块,则可以通过指令 HSC\_300 配置。

### 步骤 7: 调试与监控程序

1) 编译、下载程序

选择菜单项"文件"→"保存"以保存当前组态,然后选择菜单项"PLC"→"编译"对当前工程进行编译;若编译成功,则可以进行下载操作,在主界面选择菜单项"PLC"→"下载"将程序块和硬件组态从编程设备下载到 H35-00 中。

2) 调试程序

程序下载成功后,将 PLC 置于运行模式,然后点击监控按钮开始进行程序状态监控:

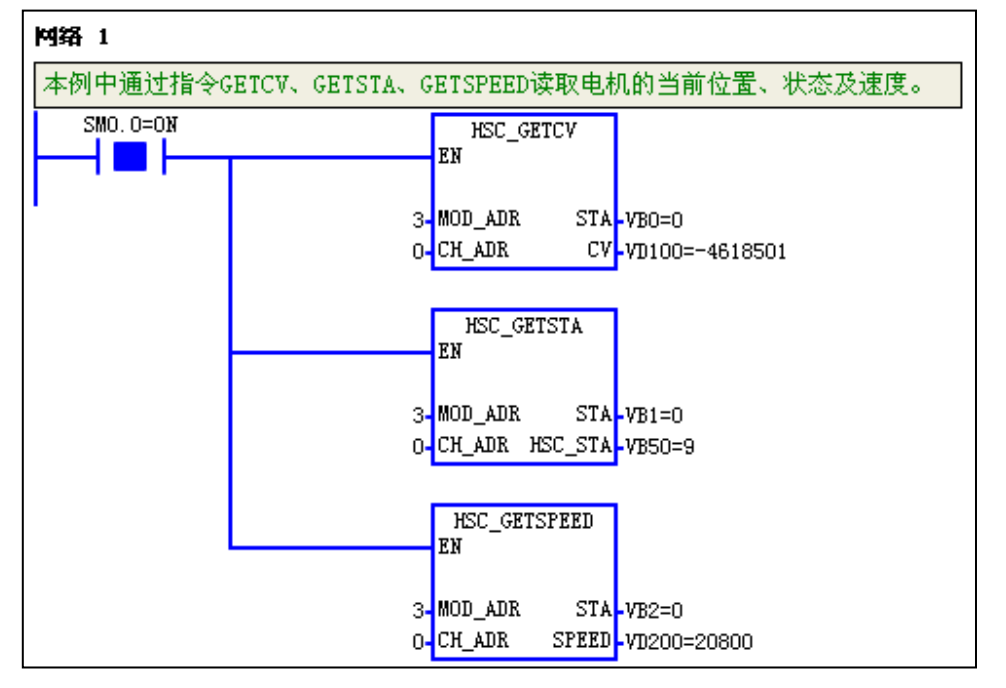

通过监控以上指令可以获得电机的当前速度(频率)及当前位置。

### 4.1.2 在 CTH300-C 系列 PLC 中应用

示例网络连接

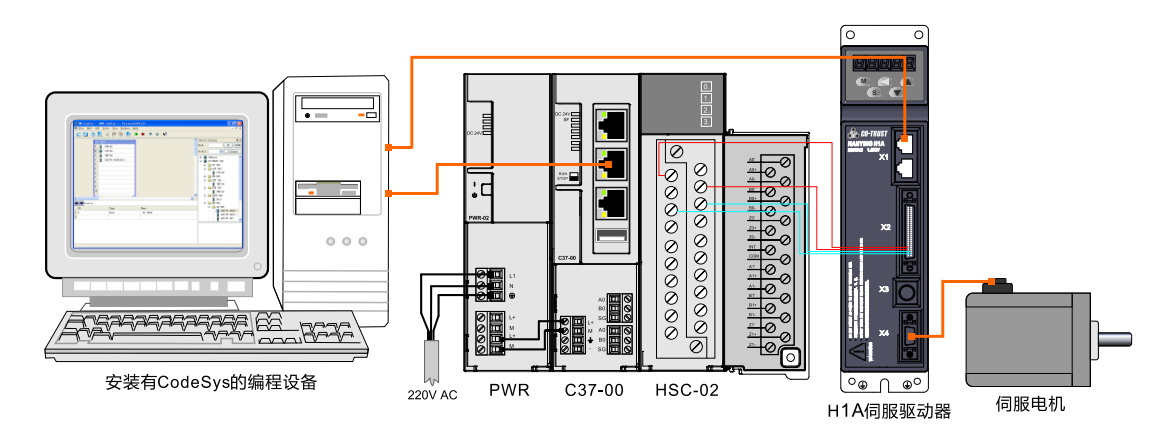

具体操作步骤如下:

### 步骤1:接线

打开 C37-00 和电源模块 PWR-02 的前面板,为它们接线。

### 步骤 2: 连接电缆

参考上图的网络连接,按以下操作步骤连接各设备:

- 1) 使用标准网线连接 PC 与 C37-00
- 2) C37-00 与高速计数模块通过总线进行连接
- 3) 使用标准网线连接 PC 与 H1A 驱动器
- 4) 使用编码器电缆连接 H1A 驱动器与电机

5)为高速计数模块和 H1A 驱动器接线(H1A 伺服驱动器 X2 端子的的 A+、A-、B+、B-分别与 HSC-02 的 A0+、A0-、B0+、B0-一一对应接线)

### 步骤 3: 新建 PLC 工程

在 CODESYS 中新建一个标准工程,选择 PLC 设备 CODESYS Control arm CTH3 C37-000S1 并自定义工程名称。

### 步骤 4: 在 CODESYS 中进行组态

在新建工程的设备目录中右键点击"Co-Trust LocalBus"选择"添加设备",然后在弹出的对话框中将供应商选择为"Co-Trust",选择"专用设备 Interface 8 Slot",最后点击"添加设备"按钮即可添加 该设备,添加成功的设备将显示在 Co-Trust LocalBus 下方,最后选择添加成功的 INT\_00 并右 键选择"添加设备",选择添加 HSC-02 设备。

Co-trust LocalBus

INT\_00\_8SLOT (Interface 8 Slot)

HSC\_02 (HSC-02)

<备注> 双击设备 HSC-02 打开其属性对话框可以配置该模块的模式、控制字等参数,若在此处 配置后,即无需使用指令 HSC\_300、HSC\_SETMODE 指令。

### 步骤 5: 运行驱动系统

通过设置 H1A 伺服驱动器参数使电机开始正常运转,具体操作参考《H1A 系列交流伺服驱动器 使用说明书》,手册下载地址: http://www.co-trust.com/Download/index.html

### 步骤 6: 添加库文件 hsc\_lib1

通过菜单项"工具"->"安装库"选择添加库文件 HSC\_Lib1.2.0.2。

库文件添加成功后会弹出一个提示框,提示添加成功。然后将添加成功的库添加到库管理器中, 请参考如下操作:

1)从设备目录中打开库管理器: PLC-> Application->库管理器

2) 然后在库管理器界面点击"Add library"添加库文件"Co-Trust HSC Library"

#### 步骤 7: 使用 hsc\_lib1 库进行编程

HSC-02 模块的库文件已经成功添加,可以直接通过指令读取该模块的速度、位置及状态等信息。

|       | HSC_300_0         |           |
|-------|-------------------|-----------|
| MO    | HSC_LIB.HSC_SETMO | DE        |
| P     | EN                | ENO       |
| %ID4  | MOD_ID            | STA – VB4 |
| 0     | CH_ID             |           |
| VD110 | MODE              |           |
|       |                   |           |

|         | HSC_300_0       |         |
|---------|-----------------|---------|
| Ml      | HSC LIB.HSC 300 |         |
| P       | EN EI           | 10      |
| %ID0    | MOD_ID ST       | A — VB6 |
| o —     | CH_ID           |         |
| VD112   | CTRL            |         |
| VD114 — | PV              |         |
| VD116   | CV              |         |
|         |                 |         |

<备注> 若在 HSC-02 模块属性对话框中配置了控制字、模式等参数,则无需调用 HSC\_300、 HSC\_SETMODE 指令。

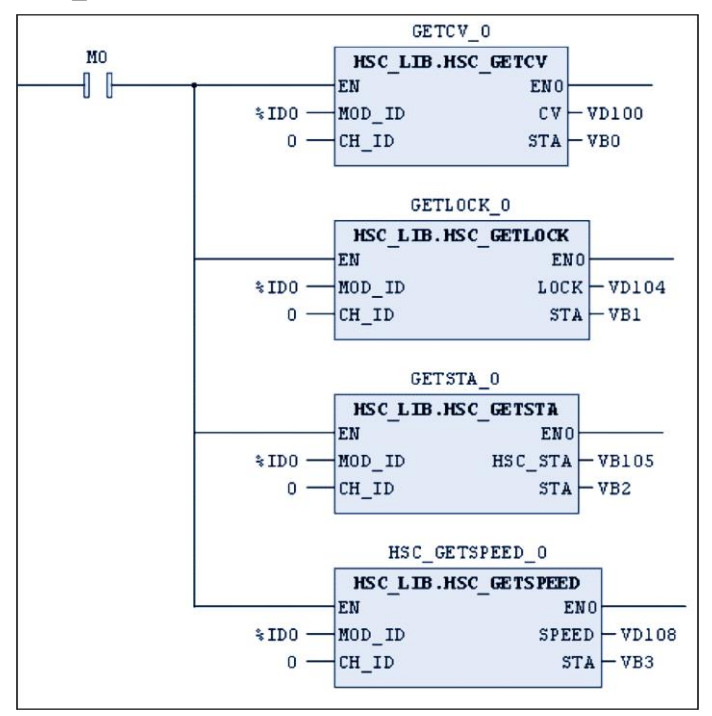

#### 步骤 8: 调试与监控程序

选择菜单项"在线"→" 登录…"使应用程序与 C37-00 建立起连接,并进入在线状态;然后,选择菜单项"调试"→"启动"使 C37-00 中的应用程序开始运行。
 3)调试程序

通过程序中的 HSC\_GETCV、HSC\_GETSPEED 等指令读取伺服电机的当前位置、速度等值。

## 4.2 高速脉冲输出模块使用

本节介绍 CTH300 系列 PLC 的高速脉冲输出模块用法,其系统连接和通信连接方式与高速计数 模块相同,该模块主要用于控制运动轴。

### 4.2.1 在 CTH300-H 系列 PLC 中应用

高速脉冲输出模块与脉冲输出指令库 Hsp\_libv1.4 配套使用,用户可根据具体需要调用单独的脉冲输出指令,下面以单轴相对运动指令和速度控制指令为例介绍具体用法:

### 单轴相对运动指令

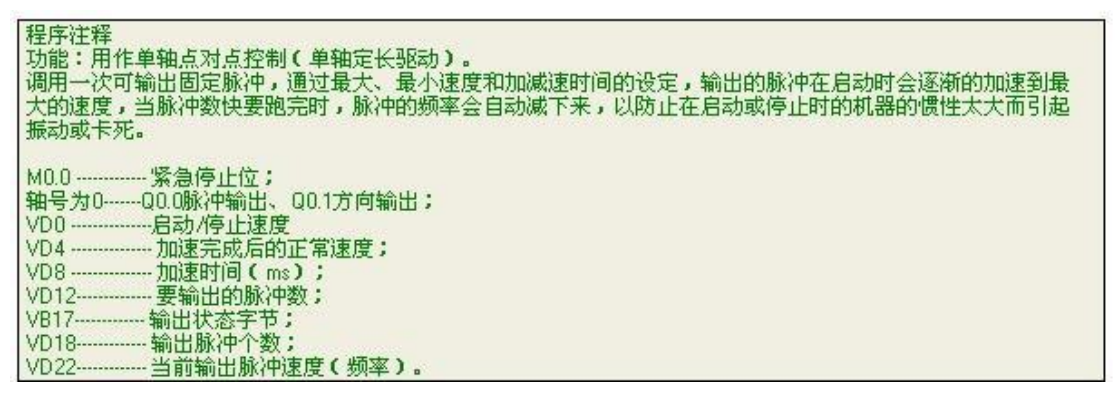

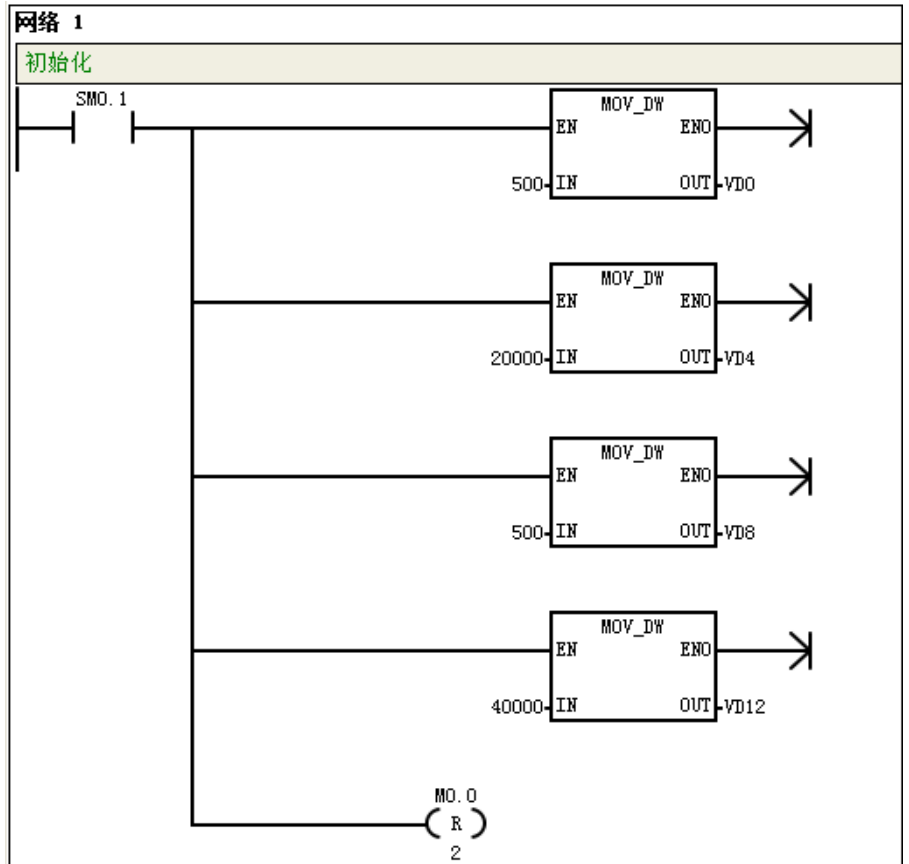

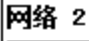

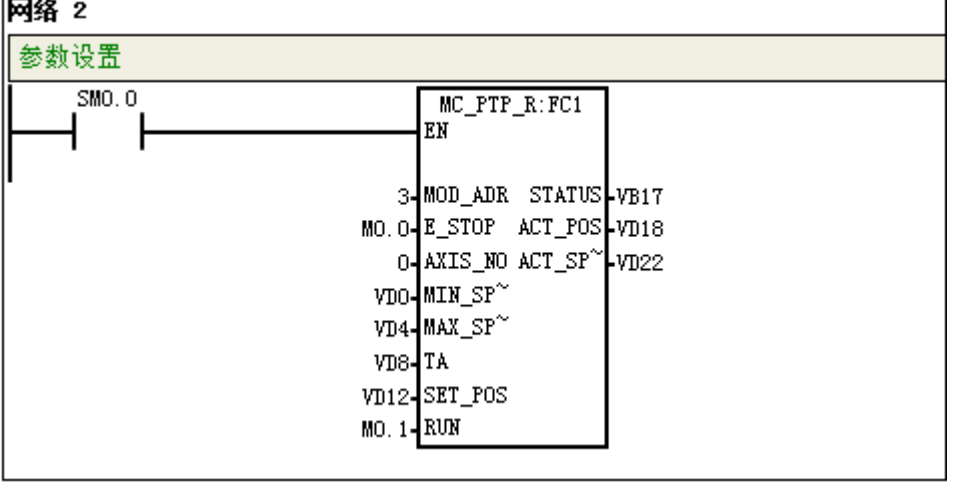

### 速度控制指令

| I | 1程序注释                                          |
|---|------------------------------------------------|
|   | 功能:控制单轴输出脉冲的频率,可任意时候改变输出脉冲的频率(速度)。             |
| I | 当接收到软停止命令时,会自动减速停止。当收到紧急停止命令时,会马上停止脉冲输出,不经过减速。 |
| I |                                                |
| I | M0.0                                           |
|   | M0.1紧急停止位;                                     |
|   | M0.2                                           |
|   | M0.3脉冲方向位(0为反方向,1为正方向);                        |
|   | ·轴号为000.0脉冲输出、Q0.1方向输出;                        |
|   | VD0启动/停止速度                                     |
|   | VD4                                            |
| I | VD8                                            |
|   | VD12                                           |
| I | VB17输出状态字节:                                    |
|   | VD18                                           |

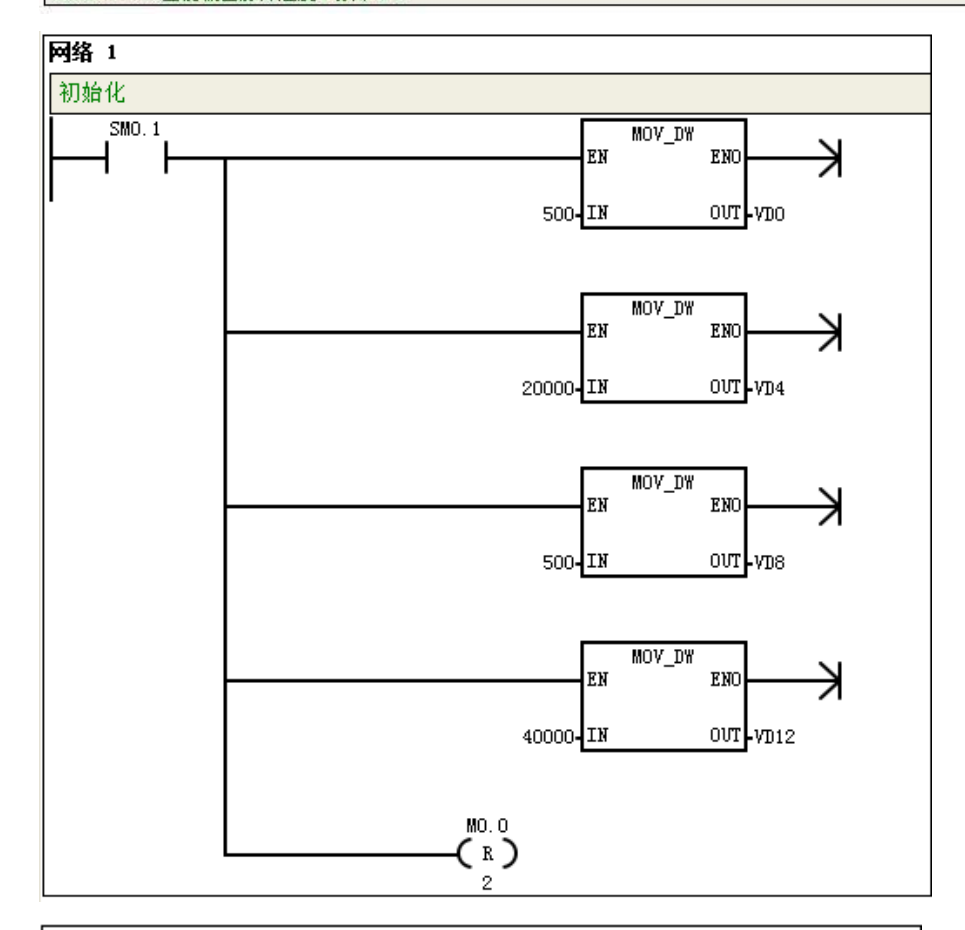

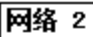

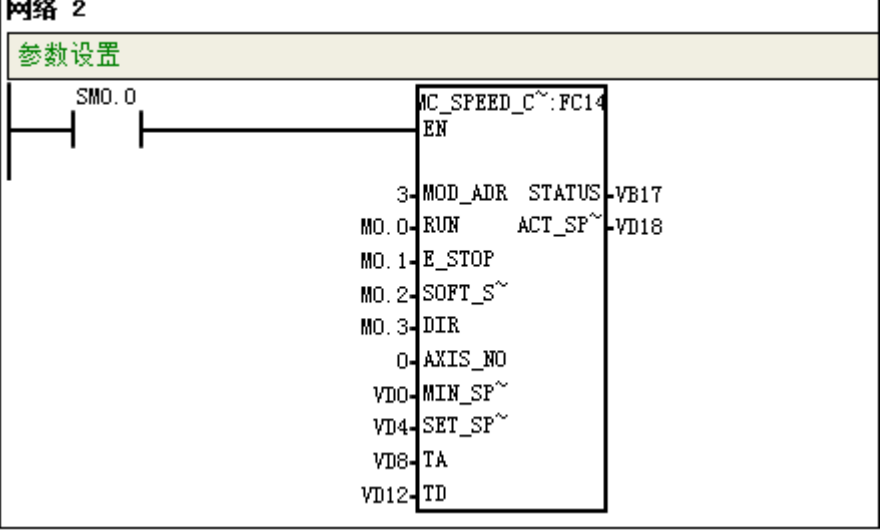

### 4.2.2 在 CTH300-C 系列 PLC 中应用

### 1、在 CODESYS 中进行组态

在设备目录中右键点击"Co-Trust LocalBus"选择"添加设备",然后在弹出的对话框中选择供应商"Co-Trust",选择"专用设备 Interface 8 Slot",最后点击"添加设备"按钮即可添加该设备,添加成功的设备将显示在 Co-Trust LocalBus 下方,选择添加成功的 INT\_00 并右键选择"添加设备",选择 HSP-04 设备。

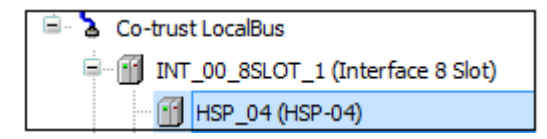

<备注> 双击设备 HSP-04 打开其属性对话框可以查看该模块的内部配置、I/O 映射、状态和常规信息。

2、添加 SM\_Drive\_Virtual 虚轴

在设备目录中右键点击 SoftMotion General Axis Pool 选择"添加设备",然后在弹出的对话框中选择 供应商"3S-Smart Software Solutions GmbH",选择"虚拟驱动"下的"SM\_Drive\_Virtual" 后单击"添加设备"即可添加一个虚轴。

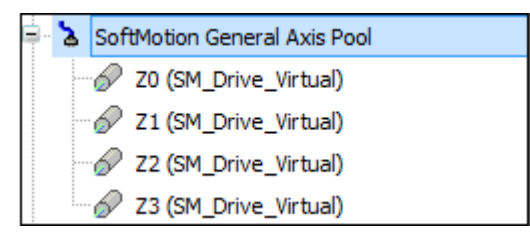

<备注> 右键单击相应轴,选择"属性"即可在弹出的对话框中更改虚轴名称、访问控制权限等 信息。

3、定义虚轴参数

双击各个虚轴, 定义相应的虚轴参数, 如下图所示:

| 💾 НЅР_0 🛛 🎑             | GVL HSP_04             | 🥂 Z0 🗙               |        |                      |
|-------------------------|------------------------|----------------------|--------|----------------------|
| SoftMotion驱动: 基本的       | SM_Drive_Virtual: I/O  | 映射 状态  信息:           |        |                      |
| ─ 抽类型与限制 ────           |                        |                      |        | - 速率斜坡式              |
| ☑ 虚轴模式                  | 秋日中欧町                  | 各粉                   | 0.0    | ● 梯形                 |
| ○ 模数                    |                        |                      |        | C sin <sup>2</sup>   |
| <ul> <li>限定的</li> </ul> |                        | 正数                   | 1000.0 | C Quadratic          |
|                         | Software error reactio | n                    |        | C Quadratic (smooth) |
|                         | Decelerate             | Deceleration [u/s²]: | 0.0    |                      |
|                         |                        | Max. distance [u]:   | 0.0    |                      |
| CNC限制 (SMC_Cont         | trolAxisByPos)         |                      |        |                      |
| 速度 加                    | 速 減速                   |                      |        |                      |
| 1e3 1e                  | e5 1e5                 |                      |        |                      |

4、定义映射关系

在 HSP-04 模块的映射参数里定义映射关系,将 HSP 轴的动作位置、设定速度和设定位置三个 参数映射成全局变量。

全局变量表如下所示:

|    | 类别           | 名称           | 地址 | 数据类型               | 初值      |
|----|--------------|--------------|----|--------------------|---------|
| 22 | 🧭 VAR_GLOBAL | tcp_write    |    | BOOL               | 0       |
| 23 | VAR_GLOBAL   | BUS_ERR      |    | ARRAY[132] OF WORD |         |
| 24 | VAR_GLOBAL   | BUS_ERR_CODE |    | ARRAY[132] OF BYTE |         |
| 25 | VAR_GLOBAL   | HSP_SetPos0  |    | DINT               |         |
| 26 | SVAR_GLOBAL  | HSP_SetPos1  |    | DINT               |         |
| 27 | VAR_GLOBAL   | HSP_SetPos2  |    | DINT               |         |
| 28 | VAR_GLOBAL   | HSP_SetPos3  |    | DINT               |         |
| 29 | VAR_GLOBAL   | HSP_SetVel0  |    | DINT               |         |
| 30 | VAR_GLOBAL   | HSP_SetVel1  |    | DINT               |         |
| 31 | VAR_GLOBAL   | HSP_SetVel2  |    | DINT               |         |
| 32 | VAR_GLOBAL   | HSP_SetVel3  |    | DINT               |         |
| 33 | SVAR_GLOBAL  | HSP_ActPos0  |    | DINT               |         |
| 34 | SVAR_GLOBAL  | HSP_ActPos1  |    | DINT               |         |
| 35 | S VAR_GLOBAL | HSP_ActPos2  |    | DINT               |         |
| 36 | SVAR_GLOBAL  | HSP_ActPos3  |    | DINT               |         |
| 37 | S VAR_GLOBAL | distance0    |    | LREAL              | 1000000 |
| 38 | MAR_GLOBAL   | velocity0    |    | DINT               | 500000  |

### 参数映射如下所示:

| Internal 配置 Internal I/O映射 状态   信息: |            |                        |                    |       |    |    |
|-------------------------------------|------------|------------------------|--------------------|-------|----|----|
| 通道                                  |            |                        |                    |       |    |    |
| 变量                                  | 映射         | 通道                     | 地址                 | 类型    | 单位 | 描述 |
| ∥ ┌─ ≫                              |            | Module Id              | 🚺 %ID77            | DWORD |    |    |
|                                     |            | Module State           | %IB312             | BYTE  |    |    |
| <b>*</b> >                          |            | Module Err Num         | %ID79              | DWORD |    |    |
| Application.HSP_ActPos0             | ~<br>*     | dwActPosition of Axis0 | %ID80              | DINT  |    |    |
| Application.HSP_ActPos1             | ~⊘         | dwActPosition of Axis1 | %ID81              | DINT  |    |    |
| Application.HSP_ActPos2             | ~⊘         | dwActPosition of Axis2 | %ID82              | DINT  |    |    |
| Application.HSP_ActPos3             | <b>~</b>   | dwActPosition of Axis3 | %ID83              | DINT  |    |    |
| Application.HSP_SetPos0             | ~<br>*     | Set Position of Axis0  | 🚺 <del>%QD19</del> | DINT  |    |    |
| Application.HSP_SetPos1             | ~<br>*     | Set Position of Axis1  | %QD20              | DINT  |    |    |
| Application.HSP_SetPos2             | ~<br>*     | Set Position of Axis2  | %QD21              | DINT  |    |    |
| Application.HSP_SetPos3             | ~ <b>`</b> | Set Position of Axis3  | %QD22              | DINT  |    |    |
| Application.HSP_SetVel0             | ~ <b>`</b> | Set Velocity of Axis0  | %QD23              | DWORD |    |    |
| Application.HSP_SetVel1             | ~<br>*     | Set Velocity of Axis1  | %QD24              | DWORD |    |    |
| Application.HSP_SetVel2             | ~<br>*     | Set Velocity of Axis2  | %QD25              | DWORD |    |    |
| Application.HSP_SetVel3             | ~~         | Set Velocity of Axis3  | %QD26              | DWORD |    |    |

### 5 添加库文件 Co\_Trust\_HSP\_Lib

通过菜单项"工具"->"安装库"选择添加库文件 **•** Co-Trust\_HSP\_V1.3.0.library 库文件添加成功后会弹出一个提示框,提示添加成功。然后将添加成功的库添加到库管理器中, 请参考如下操作:

- 1)从设备目录中打开库管理器: PLC-> Application-> 库管理器;
- 2) 然后在库管理器界面点击"Add library"添加库文件"Co-Trust HSP Library"。

### 6 在程序中调用

使用轴之前或虚轴坐标超出 32 位范围时,都需使用触发 MC\_SetPosition 函数和 HSP\_SetPos 将 HSP 轴和虚轴坐标系统一。

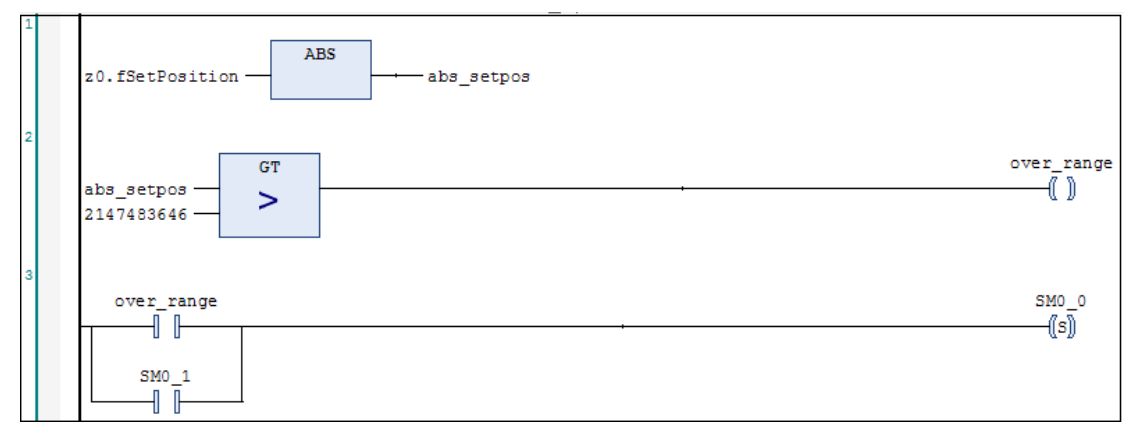

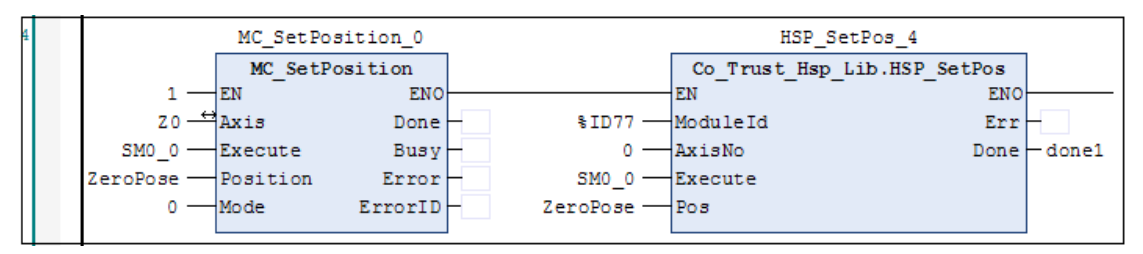

7 将虚轴的设定坐标和设定速度转化后赋值给 HSP 轴参数

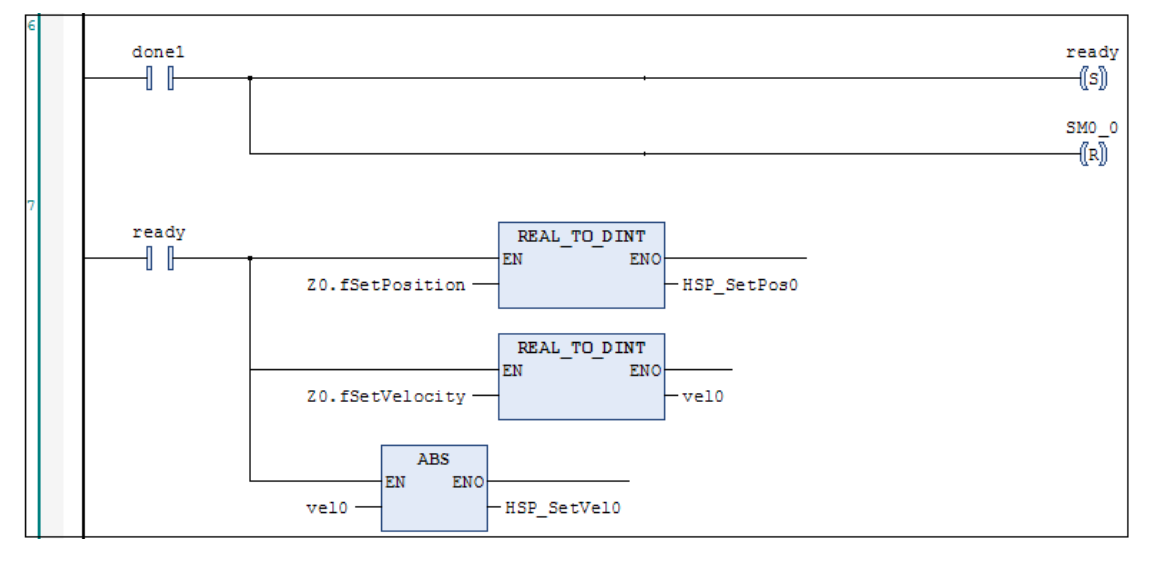

8 调用 MC\_Power, MC\_MoveAdditive 等函数来控制轴

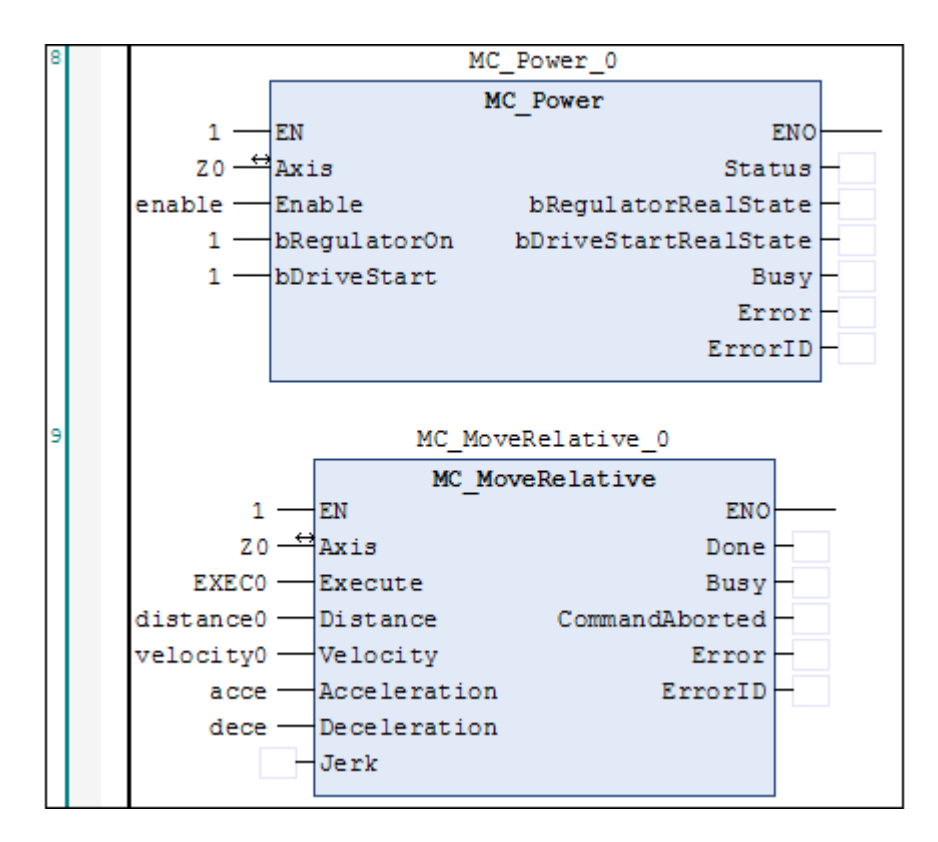

<**注意**> 调用轴指令的任务和 HSP-04 模块的总线循环应设为相同,如果总线循环快于轴指令周期,轴可能报错。

| 总线循环选项——— |            |
|-----------|------------|
| 总线循环任务    | MainTask 🔹 |

# 附录

# 订货信息

| 产品描述                                      | 订货号            |
|-------------------------------------------|----------------|
| HSC-02高速计数模块,2路差分/单端信号输入                  | CTH3 HSC-020S1 |
| HSP-04高速脉冲输出模块,支持4路5~24VDC 单端500kHz 或5VDC | CTH3 HSP-040S1 |
| 差分4MHz                                    |                |

### 深圳市合信自动化技术有限公司 SHENZHEN CO-TRUST TECHNOLOGY CO., LTD.

深圳市南山区西丽镇茶光路南侧深圳集成电路设计
 应用产业园 209、210
 服务热线: 400-700-4858
 E-mail: sales@co-trust.com
 网址: <u>http://www.co-trust.com</u>

内容如有变动,恕不另行通知 版权所有,禁止未经授权的拷贝和抄袭